# UNION Rizikó-Extra – UNIWEB felhasználói leírás

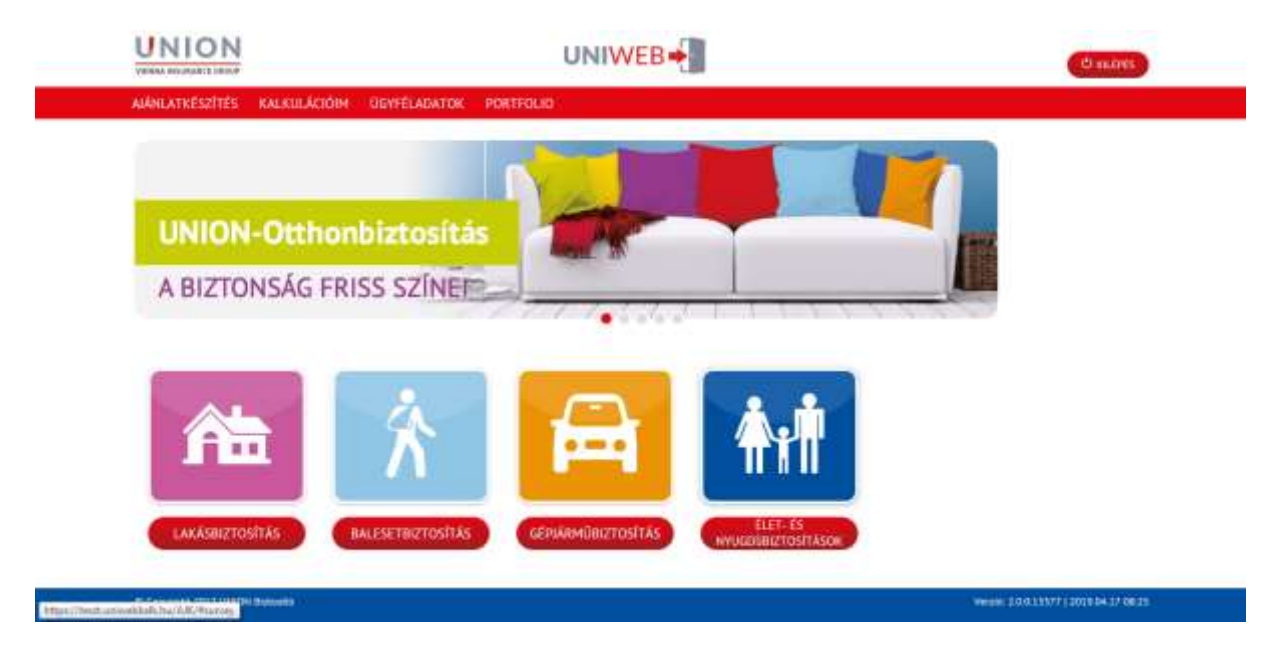

Az UNIWeb felületére bejelentkezve kattintson az ÉLET- ÉS NYUGDÍJBIZTOSÍTÁSOK ikonra.

Az Igényfelmérő kitöltésekor elsőként ki kell választani, hogy magánszemély vagy jogi személy részére köti a biztosítást.

# MAGÁNSZEMÉLY ESETÉN

| UNION                          |                      | (O squees |
|--------------------------------|----------------------|-----------|
| AMANLATKÉSZÍTÉS KALKULÁDÓIM UG | YFÉLADATOK PORTFOLIO |           |
| Kalkulációt készttek           |                      |           |
| SZERZŐDŐ                       |                      |           |
| 2                              | 3                    |           |
| Maganszemély Jogi szer         | nély                 |           |
|                                | _                    |           |
|                                |                      |           |

Ha magánszemély részére köti a biztosítást kattintson a **sereme** ikonra.

Magánszemély részére kötött biztosítás esetén a következő adatokat kötelező megadni:

- Vezetéknév
- Keresztnév

- Születési dátum
- E-mail cím
- Anyja neve

| UNION                        |                        | Ount |
|------------------------------|------------------------|------|
| AJÁHLATRÉSZÍTÉS KALKULÁCIÓIM | ODYFELADATON PORTFOLIO |      |
|                              | <u>R</u>               |      |
| Magānszemēly logi            | személy                |      |
| Vezetőknév *                 | esit                   |      |
| Kerwaztnév *                 | nta 📄                  |      |
| Titulus                      | 0                      |      |
| Szülletési dátum *           | .01.02                 |      |
| E-mail cim *                 | mna@it.hu              |      |
| Anyja neve *                 | Maria ×                |      |
| IGÉNYFEI MÉRŐ                |                        |      |

Az adatok megadása után az IGÉNYFELMÉRŐ felületet kell kitölteni.

| UNION                          |                                   |                                 |                    | (O MOR)     | ~   |
|--------------------------------|-----------------------------------|---------------------------------|--------------------|-------------|-----|
| AMAGATATION AMAGA              | DON CONTRACTOR 10                 | ennjoo :                        |                    |             |     |
| IGENYFELMERŐ                   |                                   |                                 |                    |             |     |
| 1. Hiert szenetne bistopitalet | KOEN/7                            |                                 |                    |             |     |
| Cosk transitial véde           | an utube                          |                                 |                    |             |     |
| O regularitasi sebas           | de biztoztato védeteroméi         |                                 |                    |             |     |
| 1. Kecjak, jeldijk meg. hogy h | ufidia austin mathers Storages in | nne stikelige hozoitettootineli |                    |             |     |
| (C) 30 000 300 H               |                                   |                                 |                    |             |     |
| 1 Höpen Hittartamon könin b    | bictoutaut kitosi7                |                                 |                    |             | 10  |
| 🕑 helevezit teter              |                                   |                                 |                    |             |     |
| C Mari Partustoli              |                                   |                                 |                    |             |     |
| 200000 S                       |                                   |                                 |                    |             |     |
| 4. Kéçilik, adja meg, hagy kar | inda neibura insegrt hal bits     | istaistea forditami             |                    |             |     |
| 20 20 200 70                   |                                   |                                 |                    |             |     |
|                                |                                   |                                 |                    | VELLENENTES |     |
|                                |                                   |                                 |                    |             |     |
|                                |                                   |                                 |                    |             |     |
|                                | 2 C                               |                                 |                    |             |     |
|                                |                                   | 1.55                            |                    |             |     |
|                                |                                   |                                 |                    |             |     |
| 1054/1296-                     | UNDOH-Percept                     | LANDIN-                         | UNION-Raiko        |             |     |
| Wything                        | Mysignigringram                   | Ship                            | Extra              |             | -   |
| <br>CITCUPEC CHILING           | (all the boundary set)            | CARDING CONTRACT                | RALEULACIÓ HOTRASA |             | 100 |

A kérdések kitöltése kötelező a felületen, kitöltésük után kattintson a VÉGLEGESÍTÉS gombra. Amennyiben nem kattint a VÉGLEGESÍTÉS gombra nem tudja elindítani a kalkulációt.

| UNION                                                           |                                                                                        | UNIWEB                        |                       | Citati | 1   |
|-----------------------------------------------------------------|----------------------------------------------------------------------------------------|-------------------------------|-----------------------|--------|-----|
| NAMERINESITES                                                   | KALKULÄDIDH DOWELADATON V                                                              | 08790,05                      |                       |        | 1   |
| IGÉNYFELMÉ<br>L Mertassett                                      | RÓ<br>n buroonflaad költen?                                                            |                               |                       |        |     |
| 2. Karpite, jeldij<br>Constanting<br>3. Miliper Altitur<br>2. – | n mag. Noge Mulifik exetter resiliens Brucogu<br>200 M<br>tanta kivis bistuster Kéter? | lerne seikalge harsitettettek |                       |        | - 1 |
| 4. Xiryos, edar<br>(j. 10. 100                                  | neg, large kononte molitore itsunget had he<br>N                                       | tas Kladra Tardilardi.        |                       |        |     |
|                                                                 | 1 2                                                                                    | 4                             | **                    |        |     |
| UMAD<br>Hydra                                                   | n. Units haupi<br>ny Hysplänsper<br>Contraction                                        | Lincon-<br>Sale               | UNION Rizzio<br>Extra |        |     |

A VÉGLEGESÍTÉS után kattintson az UNION-RIZIKÓ EXTRA ikonja alatt levő KALKULÁCIÓ INDÍTÁSA gombra.

|   | UNION                                    | UNIWEB             | (O Hall |  |
|---|------------------------------------------|--------------------|---------|--|
|   | AlaxAndSigNES RAUKLACIDH DOVED           | ADATER PERSONALD   |         |  |
|   | SZERZŐDŐ                                 | Same Street Street |         |  |
|   | 2 🛎                                      |                    |         |  |
|   | Hagatosently Digitsently                 |                    |         |  |
|   | Feartflooty ?                            | Teat               |         |  |
|   | Remitate '                               | Anne               |         |  |
|   | Tadas                                    | 0                  |         |  |
|   | Selected datum *                         | 391.01.02          |         |  |
|   | A sarrobát accesa a bictualisatial?      | ) law 🔘 Nez        |         |  |
|   | Balanyos!                                | ) em               |         |  |
|   | A Biztoolicit vegez sportlavelkenywiget? | ) (per ) 🕑 Hare    |         |  |
|   | Batashatt Poglekookea                    |                    |         |  |
| _ | (Buildingen (C))                         |                    |         |  |

### ALAPADATOK

Az SZERZŐDŐ adatainak kitöltése szükséges az első ALAPADATOK című oldalon.

A biztosított személy belépési kora:

- betöltött 16. életév
- maximális életkor 74 életév

Itt meg kell adni, hogy a biztosítani kívánt fél dohányzik-e, végez-e sporttevékenységet.

Amennyiben dohányzik, kattintson az IGEN ikon melletti karikába.

Ha sporttevékenységet végez a biztosított kattintson az IGEN melletti karikába. Ekkor meg kell adnia, hogy mit sportol a biztosított illetve, hogy milyen szinten űzi az adott sportot.

A TOVÁBBI SPORTTEVÉKENYSÉG gombra kattintva tud több sportot hozzárendelni a biztosítotthoz.

A BIZTOSÍTOTT FOGLALKOZÁSA mező kitöltése kötelező. A ikon segítségével legördülő menürendszerből tudja kiválasztani a foglalkozást. Amennyiben a biztosított több foglalkozással rendelkezik a TOVÁBBI BIZTOSÍTOTT FOGLALKOZÁSA gombra kattintva tudja hozzáadni a további foglalkozásokat.

| UNION                                                                                                    | UNIWEB                                                                                                    | (2) is 2002 | • |
|----------------------------------------------------------------------------------------------------|----------------------------------------------------------------------------------------------------|-------------|---|
| AAAKKATKÉSZÍTÉS KALAUGÁCIÓM GGA                                                                                                    | YLADATON REFERENCE                                                                                                    |             | 1 |
| A Richardsen     Dedwaysch 7      A Richardsen     Konfundse     Konfundse     Ko | Image: Contract of the contract of the contra |             |   |

Az ALAPADATOK oldal következő kitöltendő része a szerződésre vonatkozó adatok. Itt a következőket kell megadni:

- Szerződés kezdete: az ajánlat felvételi hónapot következő elseje
- Biztosítás tartama (minimum 1 év maximum 40 év)
- Alapbiztosítási összeg (minimum 1000 000 Ft)
- Díjfizetési mód: a lefele 💛 ikonra kattintva tud a legördülő listából választani díjfizetési

| Alapbiztositās biztositāsi össz   | eg • Csekk            |                                          |
|-----------------------------------|-----------------------|------------------------------------------|
| Díjfizetési mód                   | Atutalās              | zedesi megbizas                          |
| Dijfizetėsi gyakorisag *<br>módot | éves                  |                                          |
| Díjfizetési gyakoriság: a 💟 il    | konra kattintva tud a | legördülő listából választani            |
| Dijfizetėsi gyakorisėg *          | éves<br>féléves       |                                          |
| Gyakoriság szerinti díj           | negyedéves<br>havi    | le le le le le le le le le le le le le l |

A Gyakoriság szerinti díjat a felület számolja ki. (A gyakoriság szerinti díjminimum 3000 Ft) Az oldal kitöltése után kattintson a KÖVETKEZŐ LÉPÉS gombra.

| Biztositās tartama .*             | 20 ev           |      |             |                 |      |
|-----------------------------------|-----------------|------|-------------|-----------------|------|
| Alapbiztositās biztositāsi összeg | 0 13 000 000 Pt |      |             |                 |      |
| Dijfizetësi mod *                 | Abstalits       | 0    |             |                 |      |
| Ojfizetési gyakoriság *           | Hildves         | ٢    |             |                 |      |
| Syakorisag szerinti díj           | 25 184 Pt       |      |             |                 |      |
|                                   |                 |      |             |                 |      |
| HENTES                            |                 | 8150 | 21.02014255 | KÖVETKEZŐ LÉPÉS | VEEL |

Az ajánlatkészítés közben a következő gombok mindig megjelennek az oldalak alján. Funkciójuk:

- MENTÉS gombra kattintva elmentheti az ajánlatot.
- ELSŐ gombra kattintva az ALAPADATOK oldalra tud visszalépni.
- Az ELŐZŐ LÉPÉS gombra kattintva mindig az előző oldalra tud visszanavigálni
- A KÖVETKEZŐ LÉPÉS gombra kattintva tudja folytatni az ajánlat kalkulálást
- VÉGE gombra kattintva befejezi az ajánlat kalkulálását

### DÍJSZÁMÍTÁS

A következő oldal a DÍJSZÁMÍTÁS.

Az alapbiztosítás díja mezőt a rendszer automatikusan számolja.

Ha a biztosított nem szeretne kiegészítő biztosítást kötni kattintson a NEM KÉREK gombra.

| BIZTOSITASI DU OSSZESIN<br>Alagelinastia Kiraktiai Bja<br>KKEGÉSZÍTŐ BIZTOSÍTÁSOK O tjan. Jann 🥝 tam lana.<br>ENCEDMÉNYEK<br>ÖSSZESIN A GYAKORISÁG<br>SZERINTI DÚ | () 1 hiseria                                             | (1) (2000) (1) meriod (1) meriod (1) (1) (1) (1) (1) (1) (1) (1) (1) (1) |  |
|----------------------------------------------------------------------------------------------------|----------------------------------------------------------|--------------------------------------------------------------------------|--|
| KIEGESZÍTŐ BIZTOSÍTÁSOK O tyre. kelek<br>ENGEDIMÉNYEK<br>ÖSSZESÉN A GYAKORISÁG<br>SZERINTI DÍJ                                                                    | BIZTOSITASI DU OSSZESEN<br>Alaştiztestis tiztestisi dije | () H 100 T                                                               |  |
| ENCEDMÉNYEK<br>ÖSSZESÉN A GYAKORISÁG<br>SZERINTI DÍJ<br>HICOMAN INVALAT HER TEMITÉR                                                                               | KIEGÉSZÍTŐ BIZTOSÍTÁSOK                                  | 🔘 tyer, latent 🥥 flem; latent                                            |  |
| ÖSSZESEN A GYAKORISÁG<br>SZERINTI DÍJ<br>HICOKOÁKI MÁNAT HER TERMITER                                                                                             | ENGEDMÉNYEK                                              |                                                                          |  |
| enightedatis assessed time intervenien                                                                                                    | ÖSSZESEN A GYAKORISÁG<br>SZERINTI DÍJ                    | (C) 22.284 M                                                             |  |
|                                                                                                    | HICKORY WALKTHEFTERMEN                                   |                                                                          |  |

Amennyiben a biztosított szeretne kiegészítő biztosítást kattintson az IGEN, KÉREK gombra.

## KIEGÉSZÍTŐ BIZTOSÍTÁSOK:

| ARAMATARS278 FRANKLASHIN GEHTELRATOR PORTHERD                                    |     |
|----------------------------------------------------------------------------------|-----|
| () () ()                                                                         | - 1 |
| BIZTOSÍTÁSI DÚ ÖSSZESEN<br>Bigolithontás kozoutási díja                          |     |
| KIEGĖSZĪTŌ BIZTOSĪTĀSOK 🧭 gart. Laines 🔘 taur Laines                             |     |
| O KÖZLEKEDÉSI BALESETI HALÁL O                                                   |     |
| MARANDANDÓ BALESETI EGÉSZSÉGKÁROSODÉS ÉS BALESETBŐL EREDŐ KÓRHÁZI NAPI TERÍTÉS O |     |
| BÁRMELY OKBÓL EREDŐ MÜTÉTI TÉRÍTÉS O                                             |     |
| BÁRMELY OKBÓL EREDŐ KÓRHÁZI NAPI TERÍTÉS 0                                       |     |
| KRITIKUS BETEGSÉGEKRE 0                                                          |     |
| DAGANATOS BETEGSÉGEKRE                                                           |     |
| 🔿 NAGYÉRTÉKŰ DIAGNOSZTIKAI VIZSGÁLATOK SZOLGÁLTATÁSA 👩                           |     |
| O ROKKANTSÁGRA SZÓLŐ DÚÁTVÁLLALÁS O                                              |     |
| ENGEDMÉNYEK                                                                      |     |
| ÖSSZESEN A GYAKORISÁG O 11 200 P                                                 |     |
| entralished provided Heliciteannitize                                            | -   |

#### 1. Közlekedési baleseti halál:

- a biztosított életkora:
  - o a szerződés létrejöttekor 18 és 70 év közötti
  - o szerződés lejártakor: legfeljebb 75 éves
- biztosítási összeg:
  - o minimum 1 000 000 Ft
  - o maximum: 49 000 000 Ft

| KIEGÉSZÍTŐ BIZTOSÍTÁSOK | 🧭 Igen, kérek 🚫 Nem | kérek                   |          |
|-------------------------|---------------------|-------------------------|----------|
| 🧭 KÖZLEKEDÉSI BALESET   | I HALÁL 🕦           |                         |          |
| Biztositási összeg *    | 5 000 000 Ft        | Gyakorisåg szerinti díj | 3 600 Ft |

#### 2. Maradandó baleseti egészségkárosodás és balesetből eredő kórházi napi térítés

- A biztosított életkora:
  - o szerződés létrejöttekor: 18 és 60 közötti
  - o szerződés lejártakor: legfeljebb 70 éves
- Biztosítási összeg:
  - o 4 000 000 Ft, kórházi napi térítés: 4 000Ft/nap
  - o 8 000 000 Ft, kórházi napi térítés: 8 000 Ft/nap

🧭 MARANDANDŐ BALESETI EGÉSZSÉGKÁROSODÉS ÉS BALESETBŐL EREDŐ KÓRHÁZI NAPI TÉRÍTÉS 🚺

| Maradandó baleseti egészségkárosodás: 4 000 000 Ft<br>Balesetből eredő kórházi napi térités: 4 000 Ft/nap | Gyakoriság szerinti díj                | 6 720 Ft      |
|----------------------------------------------------------------------------------------------------|----------------------------------------|---------------|
| Maradandó baleseti egészségkárosodás: 8 000 000 Ft<br>Balesetből eredő körházi napi térítés: 8 000 Ft/nap |                                        |               |
| MARANDANDŐ BALESETI EGÉSZSÉGKÁROSODÉS ÉS BAI                                                              | L <mark>ESETBŐL EREDŐ KÓRHÁZI N</mark> | API TÉRÍTÉS 👔 |
| Maradandó baleseti egészségkárosodás: 4 000 000 Ft<br>Balesetből eredő körházi napi térités: 4 000 Ft/nap | Gyakorisāg szerinti díj                | 13 440 Ft     |
| Maradandó baleseti egészségkárosodás: 8 000 000 Ft<br>Balesetből eredő körházi napi térítés: 8 000 Ft/nap |                                        |               |
| 3. Bármely okból eredő műtéti térítés:                                                                    |                                        |               |
| <ul> <li>a biztosított életkora:</li> </ul>                                                               |                                        |               |
| <ul> <li>a szerződés létrejöttel</li> </ul>                                                               | or 18 és 55 év közötti                 |               |
| <ul> <li>szerződés lejártakor: le</li> </ul>                                                              | egfeljebb 65 éves                      |               |
| <ul> <li>biztosítási összeg:</li> </ul>                                                                   |                                        |               |
| <ul> <li>minimum 100 000 Ft</li> </ul>                                                                    |                                        |               |
| o maximum: 2 000 000                                                                                      | Ft                                     |               |
| BÁRMELY OKBÓL EREDŐ MŰTÉTI TÉRÍTÉS ()                                                                     |                                        |               |
| Biztositàsi összeg *                                                                                      | Gyakorisåg szerinti díj                | (124 958 Ft   |
| 4. Bármely okból eredő kórházi napi térítés:                                                              | :                                      |               |
| a biztosított életkora:                                                                                   |                                        |               |
| <ul> <li>a szerződés létrejöttel</li> </ul>                                                               | kor 18 és 55 év közötti                |               |

- o szerződés lejártakor: legfeljebb 65 éves
- biztosítási összeg:
  - o minimum 2 000 Ft/nap
  - o maximum: 40 000 Ft/nap

| <b>Ø</b> | BÁRMELY OKBÓL ER   | EDŐ KÓRHÁZI NAPI TÉRÍTÉS 🛛 🛈 |                           |           |
|----------|--------------------|------------------------------|---------------------------|-----------|
|          | Biztositási összeg | 20 000 Ft/nap                | ) Gyakoriság szerinti díj | 36 073 Ft |
|          |                    |                              |                           |           |
|          | 5. Kritikus beteg  | ségek:                       |                           |           |

- a biztosított életkora:
  - o a szerződés létrejöttekor 18 és 55 év közötti
  - szerződés lejártakor: legfeljebb 65 éves
- biztosítási összeg:
  - o minimum 500 000 Ft
  - o maximum: 12 000 000 Ft VAGY az alapbiztosítás összegének a kétszerese

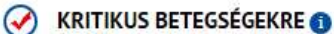

| Biztositási összeg | 0 | 1 000 000 Ft | ) | Gyakorisāg szerinti dij |   | 14 004 Ft |
|--------------------|---|--------------|---|-------------------------|---|-----------|
|                    |   |              |   |                         | - |           |

#### 6. Daganatos betegségek:

- a biztosított életkora:
  - o a szerződés létrejöttekor 16 és 60 év közötti
  - o szerződés lejártakor: legfeljebb 70 éves
- biztosítási összeg:
  - Ezüst csomag: 1 000 000 Ft egyszeri biztosítási összeg és 50 000Ft/hó járadék
  - Arany csomag: 3 000 000 Ft egyszeri biztosítási összeg és 150 000 ft/hó járadék

#### DAGANATOS BETEGSÉGEKRE (1)

|          | Ezüst: Egyszeri biztosítási összeg diagnózis esetén 1 000 000 Ft, Havi<br>járadék öszege kezelés megkezdése előtt 50 000 Ft/hó      | Gyakoriság szerinti díj | 9 262 Ft      |
|----------|----------------------------------------------------------------------------------------------------|-------------------------|---------------|
|          | Arany: Egyszeri biztosítási összeg diagnózis esetén 3 000 000 Ft, Havi<br>járadék összege a kezelés megkezdése előtt: 150 000 Ft/hó |                         |               |
| <b>Ø</b> | DAGANATOS BETEGSÉGEKRE 🕦                                                                                                    |                         |               |
|          | Ezüst: Egyszeri biztosítási összeg diagnózis esetén 1 000 000 Ft, Havi<br>járadék öszege kezelés megkezdése előtt 50 000 Ft/hó      | Gyakoriság szerinti díj | (1) 27 562 Ft |
|          | Arany: Egyszeri biztosítási összeg diagnózis esetén 3 000 000 Ft, Havi<br>járadék összege a kezelés megkezdése előtt: 150 000 Ft/hó |                         |               |

#### 7. Nagyértékű diagnosztikai vizsgálatok:

- a biztosított életkora:
  - o a szerződés létrejöttekor 18 és 64 év közötti
  - szerződés lejártakor: legfeljebb 65 éves
- biztosítási összeg: éves limit: 250 000 Ft

|      | NAGYÉRTÉKŰ DIAGNOSZTIKAI VIZSGÁLATOK SZOLGÁLTATÁSA 🕦                                                                             |
|------|----------------------------------------------------------------------------------------------------|
|      | Biztosítási összeg * Gyakoriság szerinti díj 🕼 2 100 Ft                                                                          |
|      | 8. Rokkantságra szóló díjátvállalás:                                                                                             |
|      | a biztosított életkora:                                                                                                    |
|      | <ul> <li>a szerződés létrejöttekor 18 és 55 év közötti</li> </ul>                                                                |
|      | <ul> <li>szerződés lejártakor: legfeljebb 65 éves</li> </ul>                                                                     |
| 0    | ROKKANTSÁGRA SZÓLÓ DÍJÁTVÁLLALÁS 0<br>Gyakoriság szerinti díj 217 452 Ft                                                         |
| A ki | egészítő biztosítások kitöltése után kattintson az AJÁNLAT KÉSZÍTÉSE gombra.                                                     |
|      | Arany: Egyszeri biztosítási összegi diagnózis ésetén 3 000 000 Pt.<br>Havi járadék összege a kezelés megkezdésetői: 150 000 FUho |
| Q    | NAGYÉRTÉKŰ DIAGNOSZTIKAI VIZSGÁLATOK SZOLGÁLTATÁSA 🕕                                                                             |
|      | Biztositāsi összeg * 📀 250 000 Pl Gyakorisāg szerinti dij 💿 2 100 Pt                                                             |

🕢 ROKKANTSÁGRA SZÓLÓ DÍJÁTVÁLLALÁS 🏮

Gyakoriság szerinti díj

MEGOLDÁSI JAVASLAT MEGTEKINTÉSE

ÖSSZESEN A GYAKORISÁG

MENTES

SZERINTI DÍJ

() 17 452 Ft

257 695 Pt

Az AJÁNLAT KÉSZÍTÉSE/MEGOLDÁSI JAVASLAT MEGTEKINTÉSE gombra kattintva felugrik a MEGOLDÁSI JAVASLAT KÜLDÉSE ablak, ahol ellenőrizheti az ügyfél adatainak pontosságát.

ELSŐ ELŐZŐ LÉPÉS AJANLAT KÉSZÍTÉSE VÉGE

| UNION                                                                                                    | UNDATE                      | (111)     |
|----------------------------------------------------------------------------------------------------|-----------------------------|-----------|
| and ATTACASE CONTRACTOR CONTRACTOR                                                                                                    | MEGOLDÁS                    |           |
| Carry and the series reason                                                                                                    | ÜCYFEL                      | R R       |
| Construction of the second second sec | - 2 &                       |           |
| MACYERTERÜ DIAGNOSZTIK<br>Weinving hung -                                                                                                    | AIL Nagenarring (ng sereity | () tat n  |
| RORKANTSÄGRA SZÓLÓ DÍ     Över unsgennni ánn -                                                                                                    | ATV Trait                   | () MITS R |
| ENGEDMENYER                                                                                                    | Leal."                      |           |
| OSSZESEN A CYARORISAG<br>SZERINTI DU                                                                                                    | 21 Sentence                 |           |
|                                                                                                    |                             |           |

| UNION                                                                                                    | UNIDATED                               |             |
|----------------------------------------------------------------------------------------------------|----------------------------------------|-------------|
| ANALYSISTED ALLERSON WATER                                                                                                    | IAVASLAT<br>KOLDÉSE                    |             |
| Concernant and the second second seco | Venteran *                             | D           |
| BARMELY ORBOL EREDÓ MÜTÉ<br>Burnanki inavez '                                                                                                    | Ven *                                  | Classe n    |
| BARMELY OKIDÓL EREDŐ KŐRH                                                                                                    | Alterite taxes *                       | () INLTER   |
| KRITIKUS BETEGSÉGEKRE       KUNUKAN Hanna *                                                                                                    | ************************************** | () HEN H () |
| CAGANATOS BETEGSEGERE      C     Control Aground Transmission Names and     Control Aground Transmission Names and     C     Anno Aground Transmission Names and     C     Anno Aground Transmission Names and     C                                                                                                    | 444 *                                  | () mar m    |
|                                                                                                    |                                        | () INC. R   |
| ( ROKKANTSÁGRA SZOLO DÍJÁTVAL                                                                                                    | LALÁS                                  |             |

|                                                        | Alternation *                                                  |
|--------------------------------------------------------|----------------------------------------------------------------|
| BARMELY OKBOL EREDO MUTE                               | 2000 · · · · · · · · · · · · · · · · · ·                       |
| BÁRMELV OKBOL EREDŐ KÖRH<br>Procestasi teoreg *        | C strat rat in                                                 |
| KRITIKUS BETEGSÉGEKKE Ø                                | () == () = () = () = () = () = () = ()                         |
| DAGANATOS BETEGSEGENE      O     DAGANATOS BETEGSEGENE | TANÁCSADÓ E-MAIL CIME                                          |
| Annue figurate internation internation                 | Vicit al vig all rear all all at another available line states |
|                                                        |                                                                |
| Co. Anno second data and di mismo                      |                                                                |

A MENTÉS gombra kattintva tudja véglegesíteni az adatokat, a MÉGSEM gombbal elvetheti és szerkesztheti az adatokat.

### EGÉSZSÉGI NYILATKOZAT

A MENTÉS után a következő felület az EGÉSZSÉGI NYILATKOZAT. Itt az egészségi nyilatkozathoz kapcsolódó adatokat szükséges megadni.

- Testmagasság
- Testsúly
- Vérnyomás
- Családi állapot

#### Ezeknek a kitöltése kötelező.

| UNION                                                                                                    | UNIWEB                                                                                                    |                                            | OMINE     |
|----------------------------------------------------------------------------------------------------|----------------------------------------------------------------------------------------------------|--------------------------------------------|-----------|
| NENGATINGSZTERE KALADIACIÓN DERSEA                                                                                                    | uAme - HARDOO                                                                                                    |                                            |           |
| CLEAR STATE & REAL STATE  LINE STATE  LINE STATE  LIN | An province of the property interception of the province of the province of th |                                            |           |
| - dohangsik ef "<br>a. Imretália gradobet Jása közsete vegat szad<br>sistek jás al-se sel, veg tepeset, sel beszelet                                                                                                    | ndydraffern ny vaaa e tyve körönleger veszől yndy pa<br>n vary egyfödy                                                                                                    | . BOBBANÁSYFISZÍLYIS VAGY IGÍSZSÍGRE KAROS | LANYACOK. |

A továbbiakban egészségügyi kérdések következnek. Alapértelmezettként a NEM válasz van beállítva minden kérdéshez.

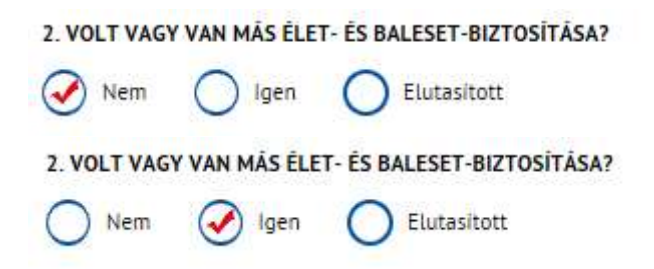

Ha a biztosítottnak volt ELUTASÍTOTT más élet- és baleset biztosítása szükséges az okát feltüntetni a MIÉRT? melletti mezőben.

| 2. VOLT VAG | Y VAN MÁS ÉLE | T- ÉS BALESET-BIZTOSÍTÁSA? |  |
|-------------|---------------|----------------------------|--|
| O Nem       | O Igen        | Contract Elutasitott       |  |
| Miért? *    |               |                            |  |

A következő eldöntendő kérdéseknél, ha a biztosított igen választ ad, a felületen automatikusan megjelenik egy az eldöntendő kérdéshez kapcsolódó további kérdés, melynek a válaszát a kérdés melletti mezőbe kell megadni.

| 3.FOGYASZT-E RENDSZERESEN                                                     |                                                                                                    |           |
|-------------------------------------------------------------------------------|----------------------------------------------------------------------------------------------------|-----------|
| - alkoholt? *                                                                 |                                                                                                    |           |
| 🔵 nem 🛛 🐼 igen                                                                |                                                                                                    |           |
| Mit és mennyit? *                                                             |                                                                                                    | )         |
| - kábitószert? *                                                              |                                                                                                    |           |
| 🔵 nem 🕢 igen                                                                  |                                                                                                    |           |
| Mit és mennyit? *                                                             |                                                                                                    | $\supset$ |
| - dohányzik-e? *                                                              |                                                                                                    |           |
| 🔵 nem 🕜 igen                                                                  |                                                                                                    |           |
| Mit és mennyit? *                                                             |                                                                                                    | )         |
| 4. HIVATÁSA GYAKORLÁSA KÖZBEN VAGY S<br>MERÜLÉS 40-M-NÉL MÉLYEBBRE, SIKLÓREPI | ABADIDEJÉBEN KI VAN-E TÉVE KÜLÖNLEGES VESZÉLYNEK (PL: ROBB <mark>ANÁSVESZÉLYES VAGY</mark> EGÉSZSÉGRE KÁROS ANYAGO<br>ILÉS VAGY EGYÉB)? | ж,        |
| Nem 🕢 Igen                                                                    |                                                                                                    |           |
| Milven? *                                                                     |                                                                                                    |           |

A JELENLEG SPORTOL-E RENDSZERESEN? kérdésre 3 válaszlehetőség van.

5. JELENLEG SPORTOL-E RENDSZERESEN?

Nem Hivatásos Hobbi

A HIVATÁSOS és a HOBBI sport esetén szükséges a MIT? kérdés melletti mezőbe feltüntetni a sportot.

| 5. JELENLEG SPORTOL-E RENDSZERESEN? |                  |            |  |  |            |
|-------------------------------------|------------------|------------|--|--|------------|
| Nem                                 | ✓ Hivatásos      | O Hobbi    |  |  |            |
| Mit? *                              |                  | $\bigcirc$ |  |  | $\bigcirc$ |
| 5. JELENLEG S                       | PORTOL-E RENDSZE | RESEN?     |  |  |            |
| Nem                                 | Hivatásos        | 🕢 Hobbi    |  |  |            |
| Mit? *                              |                  | $\bigcirc$ |  |  |            |
| 6. TUD-E MOZGÁSSZERVI BETEGSÉGÉRŐL? |                  |            |  |  |            |
| Nem                                 | 🕑 Igen           |            |  |  |            |
| Mi? *                               |                  | $\bigcirc$ |  |  | $\square$  |

Amennyiben a VOLT-E VALAHA BALESETE kérdésre az ügyfél igennel válaszol a dátumot és a sérült testrészt is be kell írni a megfelelő mezőkbe.

| 7. VOLT-E VALAHA BALESETE?                                                     |                                                                            |
|--------------------------------------------------------------------------------|----------------------------------------------------------------------------|
| 🔵 Nem 🕑 Igen                                                                   |                                                                            |
| Mikor? *                                                                       |                                                                            |
| Sérült testrész *                                                              |                                                                            |
| 8. SZED-E RENDSZERESEN GYÓGYSZEREKI                                            | ET (HETENTE 2 ALKALOMNÁL TÖBBSZÖR)?                                        |
| Nem 🕜 Igen                                                                     |                                                                            |
| Mit és mennyit? *                                                              |                                                                            |
| 9. ELFOGTA-E VALAHA HIRTELEN GYENGE                                            | SÉG, SZÉDÜLÉS, ÁJULÁS?                                                     |
| Nem 🕑 Igen                                                                     |                                                                            |
| Mikor és miért, ha többször is elöfordult<br>kérjük, valamennyit sorolja fel!* |                                                                            |
| 10. VAN-E JELENLEG BETEGSÉGE, LÁTÁS-,                                          | HALLÁSZAVARA, MARADANDÓ EGÉSZSÉGKÁROSODÁSA, VELESZÜLETETT RENDELLENESSÉGE? |
| Nem 🕜 Igen                                                                     |                                                                            |
| Mi? *                                                                          |                                                                            |
| Maradandó egészségkárosodás mértéke 📍                                          |                                                                            |
| 11. ÁLLAPÍTOTTAK-E MEG ÖNNÉL HIV-                                              | FERTŐZÉST?                                                                 |
| Nem 🔗 Igen                                                                     |                                                                            |

12. AZ UTÓBBI 10 ÉVBEN KEZELTÉK VAGY VIZSGÁLTÁK-E KÓRHÁZBAN, SZANATÓRIUMBAN VAGY EGYÉB GYÓGYINTÉZETBEN?

| 🔵 Nem 🕜 Igen                                                                   |                                        |
|--------------------------------------------------------------------------------|----------------------------------------|
| Hol? *                                                                         |                                        |
| Mikor és miért? *                                                              |                                        |
| 13. JELENLEG ÁLL-E ORVOSI KEZELÉS, ILLI                                        | ETVE KIVIZSGÁLÁS ALATT?                |
| 🔵 Nem 🕜 Igen                                                                   |                                        |
| Miért? *                                                                       |                                        |
| 14. VOLT-E AZ ELMÚLT 5 ÉVBEN 2 HETET                                           | MEGHALADÓAN BETEGÂLLOMÁNYBAN?          |
| 🔵 Nem 🕜 Igen                                                                   |                                        |
| Mikor és miért, ha többször is előfordult<br>kérjük,valamennvit sorolja fel! * |                                        |
| 15. VOLT-E SUGÅRKEZELÉSE VAGY ALKA                                             | LMAZTAK-E ÖNNÉL KEMOTERÁPIÁT?          |
| 🔵 Nem 🕜 Igen                                                                   |                                        |
| Hol, mikor, miért? *                                                           |                                        |
| 16. JAVASOLTAK VAGY TERVEZNEK-E ÖNI                                            | NÉL MŰTÉTET VAGY KÓRHÁZI TARTÓZKODÁST? |
| 🔵 Nem 🕜 Igen                                                                   |                                        |
| Miért, mikor? *                                                                |                                        |
| 17. SZENVEDETT VAGY SZENVED-E AZ AL                                            | ÅBBI BETEGSÉGEK VALAMELYIKÉBEN?        |
| <ul> <li>sziv vagy keringési rendszer betegségei</li> </ul>                    | •                                      |
| 🔵 nem 🕜 igen                                                                   |                                        |
| Mi? *                                                                          |                                        |
| Mikor? *                                                                       |                                        |
| - daganatos betegségek (jó- vagy rosszindi                                     | ulatů) *                               |
| 🔵 nem 🕜 igen                                                                   |                                        |
| Mi? *                                                                          |                                        |
| Mikor? *                                                                       |                                        |
| - légzöszervi betegségek (pL asztma, bron                                      | achitis, tbc) *                        |
| 🔵 nem 🕜 igen                                                                   |                                        |
| Mi? *                                                                          |                                        |
| Mikor? *                                                                       |                                        |

- emésztőszervi betegségek (nyelőcső, gyomor, epe, máj, belek) \*

| nem 🗌           | 🧭 igen                             |                                                                                                    |
|-----------------|------------------------------------|----------------------------------------------------------------------------------------------------|
| Mi? *           |                                    |                                                                                                    |
| Mikor? *        |                                    |                                                                                                    |
| - kiválasztó va | agy nemi szervek betegségei (      | vese, méh, prosztata) *                                                                             |
| nem 🔿           | 🧭 igen                             |                                                                                                    |
| Mi? *           |                                    |                                                                                                    |
| Mikor? *        |                                    |                                                                                                    |
| - csontrends    | zeri vagy izületi betegségek ( pl. | rheuma) *                                                                                           |
| O nem           | 🧭 igen                             |                                                                                                    |
| Mi? *           |                                    |                                                                                                    |
| Mikor? *        |                                    |                                                                                                    |
| - idegrendsze   | er betegségei (agy, pszichés be    | tegségek) *                                                                                         |
| O nem           | 🧭 igen                             |                                                                                                    |
| Mi? *           |                                    |                                                                                                    |
| Mikor? *        |                                    |                                                                                                    |
| - bármely má    | s betegség (vér, immunrendsze      | ri stb.) *                                                                                          |
| O nem           | 🧭 igen                             |                                                                                                    |
| Mi? *           |                                    |                                                                                                    |
| Mikor? *        |                                    |                                                                                                    |
| - egyéb 🔹       |                                    |                                                                                                    |
| O nem           | 🧭 igen                             |                                                                                                    |
| Mi? *           |                                    |                                                                                                    |
| Mikor? *        |                                    |                                                                                                    |
| 18. ELŐFORDULT  | T-E A CSALÁDJÁBAN MINDKÉT SZÜLÖ    | INĖL CUKORBETEGSĖG, DAGANATOS BETEGSĖG, SZĪV- VAGY VESEBETEGSĖG, GENETIKAI RENDELLENESSĖG, PSZICHĖS |
| Nem             | 🕥 Igen                             |                                                                                                    |
| Mi? *           |                                    |                                                                                                    |
|                 |                                    |                                                                                                    |
| 19. NÖKNÉL:     | JELENLEG TERHES-E?                 |                                                                                                    |
| Nem             | 🐼 Igen                             |                                                                                                    |

Hányadik hetes?

A következőkben az ügyfél orvosának adatait szükséges feltüntetni.

| Kérjük, adja meg háziorvosa és/vagy a | izon orvos nevét és cimét, aki az Ön egészségi állapotáról a legjobban tájékozott |
|---------------------------------------|-----------------------------------------------------------------------------------|
| Vezetéknév *                          | V Teszt                                                                           |
| Keresztnév *                          | Doktor                                                                            |
| Titulus                               | Dr.                                                                               |
| ELÉRHETŐSÉGI ADATAI                   |                                                                                   |
| Állam *                               | Magyarország                                                                      |
| Irányítószám *                        | 1000                                                                              |
| Város *                               | Budapest                                                                          |
| Közterület neve *                     | Teszt                                                                             |
| Közterület tipusa 📍                   | köz                                                                               |
| Házszám *                             | 2 100 Emelet 2 Ajtó 2                                                             |
| Vezetékes telefonszám (+36)           |                                                                                   |

KRITIKUS BETEGSÉGEKRE VONATKOZÓ EGÉSZSÉGI NYILATKOZAT 1. DOHÁNYZIK-E ÖN?

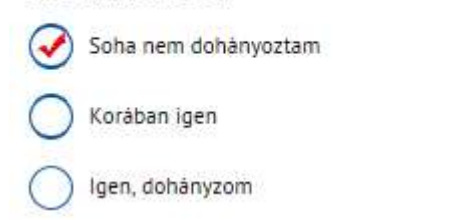

Amennyiben az ügyfél korábban dohányzott szükséges feltüntetni a dohányzás időtartamát (kezdő évtől-évig)

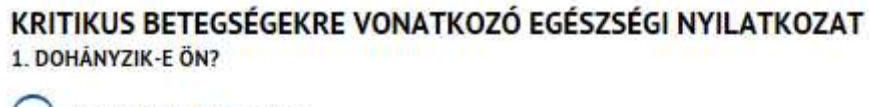

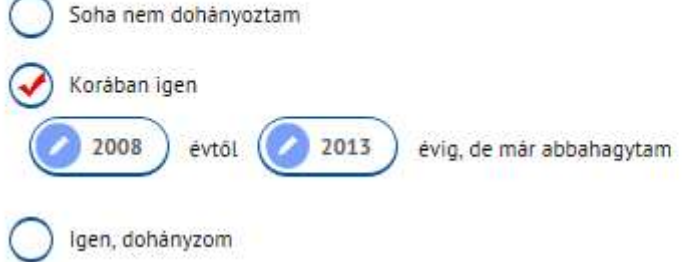

Ha az ügyfél jelenleg is dohányzik szükséges feltüntetni a napi mennyiségét.

# KRITIKUS BETEGSÉGEKRE VONATKOZÓ EGÉSZSÉGI NYILATKOZAT

| 1. DOHÁNYZ          | IK-E ÖN?                                        |                                                                                                |
|---------------------|-------------------------------------------------|------------------------------------------------------------------------------------------------|
| Soha n              | em dohányoztam                                  |                                                                                                |
| Korába              | in igen                                         |                                                                                                |
| 🕑 lgen, d           | lohányzom                                       |                                                                                                |
| Napi                | i mennyiség 🔹                                   | 10                                                                                             |
|                     |                                                 |                                                                                                |
| 2. VOLT(AK)-E ÖN    | INEK VALAHA                                     |                                                                                                |
| - szivpanasza (pl.: | mellkasi fä <mark>j</mark> dalom, szivroham, in | farktus stb.) *                                                                                |
| 🕑 nem 🌔             | ) igen                                          |                                                                                                |
| - érrendszeri meg   | tegedés (pl.: magasvérnyomás, v                 | isszér, agyérgörgy, érelmeszesedés, trombózis, magas triglicerid vagy koleszterinszint stb.) * |
| ✓ nem C             | ) igen                                          |                                                                                                |
| - idegrendszeri me  | egbetegedése (pl. epilepszia) *                 |                                                                                                |
| 🕜 nem (             | ) igen                                          |                                                                                                |
| - pszichés panasza  | ai (pl.: depresszió, fóbiák stb.)               |                                                                                                |
| 🕢 nem (             | ) igen                                          |                                                                                                |
| - vesebetegsége (   | pL vesekō, ciszta, hormonális pro               | oblémák, krónikus vesegyulladás stb.)                                                          |
| 🕑 nem (             | ) igen                                          |                                                                                                |
| - daganatos beteg   | jsége (jó- vagy <mark>rosszindulatú)</mark> *   |                                                                                                |
| 🕢 nem (             | ) igen                                          |                                                                                                |

3. SZENVED-E ÖN CUKORBETEGSÉGBEN?

Nem Olgen

4. A CSALÁDJÁBAN (NAGYSZŰÖK, SZÜLŐK, TESTVÉREK) ELŐFORDULT-E A KÖVETKEZŐ BETEGSÉGEK VALAMELYIKE

| - magasvérnyomás betegség *                |                                         |             |                 |      |
|--------------------------------------------|-----------------------------------------|-------------|-----------------|------|
| 💽 nem 🔘 igen                               |                                         |             |                 |      |
| - trombózis *                              |                                         |             |                 |      |
| 📀 nem 🔵 igen                               |                                         |             |                 |      |
| - vérképzőszervi betegség *                |                                         |             |                 |      |
| 📀 nem 🜔 igen                               |                                         |             |                 |      |
| - szivinfarktus                            |                                         |             |                 |      |
| 📀 nem 🔘 igen                               |                                         |             |                 |      |
| - agyérgörcs *                             |                                         |             |                 |      |
| 📀 nem 🔵 igen                               |                                         |             |                 |      |
| - agyvérzés *                              |                                         |             |                 |      |
| 🐼 nem 🔘 igen                               |                                         |             |                 |      |
| - cukorbetegség                            |                                         |             |                 |      |
| 📀 nem 🔵 igen                               |                                         |             |                 |      |
| - daganatos megbetegedės                   |                                         |             |                 |      |
| 🐼 nem 🔘 igen                               |                                         |             |                 |      |
| - vesebetegség *                           |                                         |             |                 |      |
| 🐼 nem 🔵 igen                               |                                         |             |                 |      |
| - ideggyógyászati vagy pszichés betegség * |                                         |             |                 |      |
| 🕑 nem 🕖 igen                               |                                         |             |                 |      |
| MENTÉS                                     | ELSŐ                                    | ELŌZŌ LÉPĖS | KÖVETKEZŐ LÉPÉS | VĖGE |
|                                            | And And And And And And And And And And |             |                 |      |

Amennyiben valamely kérdésre az ügyfél válasza IGEN a következően módosul a felület:

| 2. VOLT(AK)-E ÖNNEK VALAHA                                                                                                    |     |
|----------------------------------------------------------------------------------------------------|-----|
| - szivpanasza (pl.:mellkasi fájdalom, szivroham, infarktus stb.) *                                                                          |     |
| nem 🕑 igen                                                                                                    |     |
| - érrendszeri megtegedés (pl.: magasvérnyomás, visszér, agyérgörgy, érelmeszesedés, trombózis, magas triglicerid vagy koleszterinszint stb. | , • |
| nem 🧭 igen                                                                                                    |     |
| - idegrendszeri megbetegedése (pl. epilepszia) *                                                                                            |     |
| nem 🧭 igen                                                                                                    |     |
| - pszichés panaszai (pL: depresszió, fóbiák stb.) *                                                                                         |     |
| nem 🧭 igen                                                                                                    |     |
| - vesebete <mark>g</mark> sēge (pl. vesekō, cīszta, hormonālis problēmāk, krónikus vesegyulladās stb.) *                                    |     |
| nem 🧭 igen                                                                                                    |     |
| - daganatos betegsége (jő- vagy rosszindulatú) *                                                                                            |     |
| nem 🧭 igen                                                                                                    |     |
| 3. SZENVED-E ÖN CUKORBETEGSÉGBEN?                                                                                                    |     |
| Nem 🕑 Igen                                                                                                    |     |
| gyógyszer/inzulin napi adagja *                                                                                                    |     |
|                                                                                                    |     |

4. A CSALÁDJÁBAN (NAGYSZÜÖK, SZÜLŐK, TESTVÉREK) ELŐFORDULT-E A KÖVETKEZŐ BETEGSÉGEK VALAMELYIKE

| - magasvérnyomás betegség * |  |
|-----------------------------|--|
| 🔵 nem 🕜 igen                |  |
| Kinél? *                    |  |
| - trombózis *               |  |
| 🔵 nem 🕜 igen                |  |
| Kinél? *                    |  |
| - vérképzőszervi betegség * |  |
| 🔵 nem 🕜 igen                |  |
| Kinél? *                    |  |
| Mi? *                       |  |
| - szivinfarktus *           |  |
| 🔵 nem 🕜 igen                |  |
| Kinél? *                    |  |
|                             |  |

| <ul> <li>agyérgörcs</li> </ul> | •                            |            |      |             |                 |      |
|--------------------------------|------------------------------|------------|------|-------------|-----------------|------|
| nem                            | 🧭 igen                       |            |      |             |                 |      |
| Kinél? *                       |                              | $\bigcirc$ |      |             |                 |      |
| - agyvérzés 🔹                  |                              |            |      |             |                 |      |
| O nem                          | 🧭 igen                       |            |      |             |                 |      |
| Kinél? *                       |                              | $\bigcirc$ |      |             |                 |      |
| - cukorbetegs                  | ég *                         |            |      |             |                 |      |
| nem                            | 🧭 igen                       |            |      |             |                 |      |
| Kinél? *                       |                              | $\bigcirc$ |      |             |                 |      |
| - daganatos m                  | negbetegedés *               |            |      |             |                 |      |
| nem                            | igen                         |            |      |             |                 |      |
| Kinél? *                       |                              | $\bigcirc$ |      |             |                 |      |
| - vesebetegsé                  | g *                          |            |      |             |                 |      |
| nem                            | 🧭 igen                       |            |      |             |                 |      |
| Kinél? *                       |                              | $\bigcirc$ |      |             |                 |      |
| Mi? *                          |                              | $\bigcirc$ |      |             |                 |      |
|                                |                              |            |      |             |                 |      |
| - ideggyógyásza                | ati vagy pszichés betegség 1 | •          |      |             |                 |      |
| Kinél? *                       |                              |            |      |             |                 |      |
| Mi? *                          |                              |            |      |             |                 |      |
|                                |                              |            |      |             |                 |      |
|                                |                              |            |      |             |                 |      |
| MENTÉ                          | s                            |            | ELSÕ | ELŐZŐ LÉPÉS | KÖVETKEZŐ LÉPÉS | VÉGE |

A KÖVETKEZŐ LÉPÉS gombra kattintva a SZEMÉLYES ADATOK oldal jelenik meg.

# SZEMÉLYES ADATOK

Ezen az oldalon a szerződő adatit adja meg. A csillaggal jelölt mezők kitöltése kötelező a felületen.

| 1 Alapadatok 2 Díjs                                                                           | zámitás 3 Egétzségi<br>nyilatkozat | 4 Személyes adatok | 5 Bistosított | 6 Kedvezményezettek | 7 Zároaldal |
|-----------------------------------------------------------------------------------------------|------------------------------------|--------------------|---------------|---------------------|-------------|
| SZERZŐDŐ ADATAI                                                                               |                                    |                    |               |                     |             |
| Vezetéknév *                                                                                  | Teszt                              |                    |               |                     |             |
| Keresztnév *                                                                                  | 🖉 Anna                             |                    |               |                     |             |
| Titulus                                                                                       |                                    |                    |               |                     |             |
| Neme *                                                                                        | 🔵 Férfi 🕑 Nő                       |                    |               |                     |             |
| E-mail                                                                                        | tanna@tt.hu                        |                    |               |                     |             |
| Mobiltelefonszám (+36)                                                                        | 222222222                          | $\supset$          |               |                     |             |
| Születési név *                                                                               | V Teszt Anna                       |                    |               |                     |             |
| Születési dátum *                                                                             | 1990.01.02                         |                    |               |                     |             |
| Születési hely *                                                                              | Budapest                           | $\supset$          |               |                     |             |
| Anyja neve *                                                                                  | V T Mária                          | $\supset$          |               |                     |             |
| Állampolgárság *                                                                              | Magyarország                       |                    |               |                     |             |
| Azonositó okmány típusa *                                                                     | személyazonosító igazolvá          | n 💽                |               |                     |             |
| Személyazonosító igazolvány szám                                                              | a • 🕜 111111AA                     | $\supset$          |               |                     |             |
| Személyazonosító igazolvány száma                                                             | • 🕜 111111AA                       | $\square$          |               |                     |             |
| Azonositó igazolványt kiadta 📍                                                                | V TESZT                            | $\supset$          |               |                     |             |
| Érvényesség ideje                                                                             | 2025.01.02                         |                    |               |                     |             |
| Adoazonosito jel                                                                              | 8436380304                         | $\supset$          |               |                     |             |
| Lakcimkártya betűjele és száma *                                                              | AA1111111                          |                    |               |                     |             |
| Feltüntetett személy kiemelt<br>közszereplőnek minősül *                                      | 🔵 Igen 🕜 Nem 🌘                     | Ð                  |               |                     |             |
| Feltüntetett személy közeli<br>hozzátartozója kiemelt közszereplő<br>minősül                  | nek 💛 Igen 🔗 Nem 🌘                 | Ð                  |               |                     |             |
| Feltüntetett személlyel közeli<br>kapcsolatban álló személy kiemelt<br>közszereplönek minősül | 📄 Igen 🛛 Vem 🌘                     | D                  |               |                     |             |

Amennyiben az ügyfél kiemelt közszereplőnek minősül az alábbiakban módosul a felület:

jel segítségével egy legördülő listából választhat a megadott opciók közül.

| Feltüntetett személy kiemelt<br>közszereplőnek minősül                                           | Vigen Nem 1                                                                                                    |
|--------------------------------------------------------------------------------------------------|----------------------------------------------------------------------------------------------------|
| Fontos közfeladatot ellätök *                                                                    | a számvevőszék és a központi bank igazgatósági tagja, Magyarországon a számvevőszék elnöke és alelnöke, a Monetáris<br>Tanács és a Pénzügyi Stabilitási Tanács tagja,      |
| Feltüntetett személy közeli<br>hozzátartozója kiemelt közszereplőnek<br>minösül                  | igen Nem 👔                                                                                                    |
| Hozzátartozó minősége *                                                                          | vêr szerinti, örökbefogadó, mostoha és nevelő szülő                                                                                                    |
| Vezetéknév *                                                                                     | V Teszt                                                                                                    |
| Keresztnév *                                                                                     | 🖉 Aladár                                                                                                    |
| Titulus                                                                                          |                                                                                                    |
| Fontos közfeladatot ellátók *                                                                    | a számvevőszék és a központi bank igazgatósági tagja, Magyarországon a számvevőszék elnöke és alelnöke, a Monetáris<br>Tanács és a Pénzügyi Stabilitási Tanács tagja,      |
| Feituimtetett szemellyel közeli<br>kapcsolatban álló személy kiemelt<br>közszereplőnek mindsúl ' | Igen Nem 0                                                                                                    |
| Vezetéknev *                                                                                     | Teszt                                                                                                    |
| Kereszinev '                                                                                     | Boldizsár                                                                                                    |
| Titutus                                                                                          |                                                                                                    |
| Fontos közfeladatot eliatok *                                                                    | számvevőszek és a központi bank igazgatóisági tagja, Magyarországon a számvevőszek ebnöke és alelnöke, a Monetaris 🧭<br>nács és a Pénzögyi Stabilitási Tanács tagja,       |
| C                                                                                                | kiemelt käzszereplővel közösen ugyanazon jogi személy vagy jogi személyiséggel nem rendelkező szervezet tényleges tulajdonosa vagy vele szoros üzieti<br>kapczolatban élle |
| C                                                                                                | egyszemélyes tulajdonosa olyan jogi személynek vagy jogi személyiséggel nem rendelkező szervezetnek, amelyet kiemett közszereplő javára hoztak létre                       |
| Penzeszköz forráse *                                                                             |                                                                                                    |

Az ÁLLANDÓ CÍM kitöltése nem módosul kiemelt közszereplőnél.

| ÁLLANDÓ CÍM                                                                                   |                                       |
|-----------------------------------------------------------------------------------------------|---------------------------------------|
| Irányitószám *                                                                                | 1000                                  |
| Varos *                                                                                       | Budapest                              |
| Közterület neve                                                                               | Fecske                                |
| Közterület tipusa *                                                                           | kert 💽                                |
| Házszám *                                                                                     | 2010000 Emelet 251 Ajtó 201           |
| Vezetékes telefonszám (+36)                                                                   |                                       |
|                                                                                               | A levelezési cim azonos a lakcimmel   |
| Bankszámlaszám tulajdonos<br>megegyezik a szerződövel?                                        | Igen Nem                              |
| Bankszámla tulajdonos neve *                                                                  | Teszt Anna                            |
| Bankszámlaszám *                                                                              | 21222222-22222222-22222222            |
| Hozzájárul az ügyfél, hogy<br>elektronikusan, e-mail üzenetben<br>aktiválja a biztosítását? * | Igen Nem                              |
| Saját nevemben járok el *                                                                     | Igen Nem                              |
| Hozzájárul az ügyfél, hogy<br>elektronikusan, e-mail üzenetben<br>aktiválja a biztosítását? * | Vem Nem                               |
| Saját nevemben járok el *                                                                     | Igen Nem                              |
| KOMMUNIKÁCIÓ<br>Jelöld be a kommunikációs lehetőséget, választh:                              | tod mind a kettőt!                    |
| Ügyfélportál hozzáférést kérek *                                                              | Igen 💟                                |
|                                                                                               |                                       |
| E-Kommunikáció DM                                                                             | levél                                 |
|                                                                                               |                                       |
| MENTËS                                                                                        | ELSŐ ELŐZŐ LÉPÉS KÖVETKEZŐ LÉPÉS VÉGE |
|                                                                                               |                                       |

HOZZÁJÁRUL AZ ÜGYFÉL, HOGY ELEKTRONIKUSAN, E-MAIL ÜZENETBEN AKTIVÁLJA BIZTOSÍTÁSÁT?

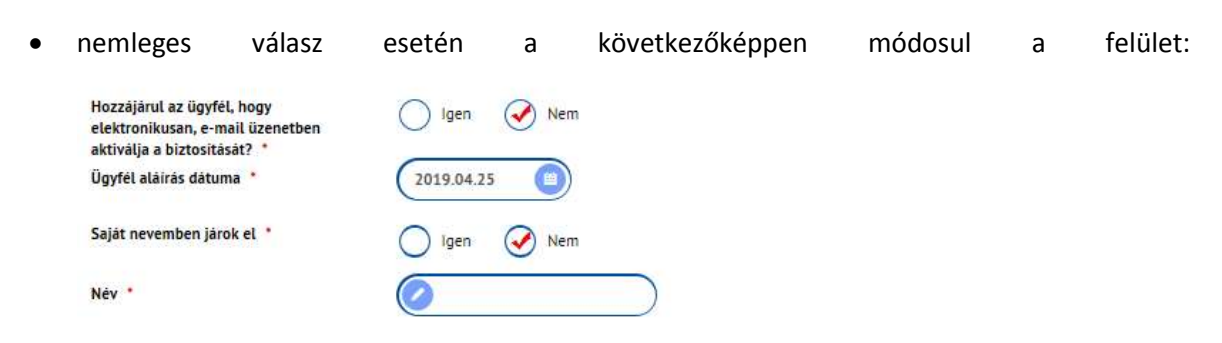

## BIZTOSÍTOTT

A KÖVETKEZŐ LÉPÉS gombra kattintva a BIZTOSÍTOTT oldal jelenik meg.

Amennyiben a Szerződő és a Biztosított megegyezik, akkor nem kell kitölteni a Biztosított adatait.

| zödö azonos a biztositottal?     |                          |                 |                   |                                                                                                    |      |
|----------------------------------|--------------------------|-----------------|-------------------|----------------------------------------------------------------------------------------------------|------|
|                                  | Igen N                   | em              |                   |                                                                                                    |      |
|                                  |                          |                 |                   |                                                                                                    |      |
|                                  |                          |                 |                   |                                                                                                    |      |
| MENTÉS                           |                          | ELSÖ            | ELŐZŐ LÉPÉS       | KÖVETKEZŐ LÉPÉS                                                                                                    | VÉGE |
|                                  |                          |                 |                   |                                                                                                    |      |
| UNION                            | L                        | JNIWEB .        |                   | Incontrarie Bade Binita                                                                                                    |      |
| FOOLDM: MAN ATKENTTES K          | NIKILADÓM DOVERADATOK PO | MITTER KO       |                   | Colonital P                                                                                                    |      |
|                                  | and the second           | Ph man and      | A Married Married | Sector Providence                                                                                                    |      |
|                                  | and the second second    | Service Control |                   | and the second second s |      |
| A szerzodo azonos a biztosebtaer | 🔘 tan 🕑 han              |                 |                   |                                                                                                    |      |
| BIZTOSÍTOTT                      |                          |                 |                   |                                                                                                    |      |
| Vezeteknév *                     | 🖉 Tean                   |                 |                   |                                                                                                    |      |
| Keresztnév *                     | 🖉 Anya                   |                 |                   |                                                                                                    |      |
| Titulus                          |                          | 0               |                   |                                                                                                    |      |
| Neme *                           | C Elent Q No             |                 |                   |                                                                                                    |      |
| E-mail *                         |                          |                 |                   |                                                                                                    |      |
|                                  | C samsgunaria            | -               |                   |                                                                                                    |      |
| Mobiliterefonszam (*36) *        | 704699525                | $\leq$          |                   |                                                                                                    |      |
| Spiletési név *                  | ⊘ Lovas Tanya            |                 |                   |                                                                                                    |      |
| Születési dátum *                | (1989.05.05 🔘 🛛          |                 |                   |                                                                                                    |      |
| Späletėsi hely *                 | Pice -                   | $\supset$       |                   |                                                                                                    |      |
| Anyja neve *                     | 🚫 Teszt Artya            | $\supset$       |                   |                                                                                                    |      |
| Állampolgárság *                 | Megyammuzig              | 0               |                   |                                                                                                    |      |
|                                  | 6                        | -               |                   |                                                                                                    |      |

| ÁLLANDÓ CÍM                 |              |                   |        |                                                                                                    |                                                                                                    |
|-----------------------------|--------------|-------------------|--------|----------------------------------------------------------------------------------------------------|----------------------------------------------------------------------------------------------------|
| Irányítőszlén *             | (0 1045      |                   |        |                                                                                                    |                                                                                                    |
| Varos *                     | (2) Badapest |                   |        |                                                                                                    |                                                                                                    |
| Käzterüllet neve *          | () Lovas     |                   |        |                                                                                                    |                                                                                                    |
| Közterület tipusa *         | tenya        | 0                 |        |                                                                                                    |                                                                                                    |
| Házszám *                   |              | Emelet ⊘          | Ajto ⊘ |                                                                                                    |                                                                                                    |
| Vezetékes telefonszám (+36) | 0            |                   |        |                                                                                                    |                                                                                                    |
|                             |              | amoot a takrimmai |        |                                                                                                    |                                                                                                    |
|                             | <b>U</b>     |                   |        |                                                                                                    |                                                                                                    |
|                             |              |                   |        |                                                                                                    |                                                                                                    |
|                             |              |                   |        | Contract of the second second s | A REPORT OF A REPORT OF A REPORT OF A REPORT OF A REPORT OF A REPORT OF A REPORT OF A REPORT OF A REPORT OF A R |

## KEDVEZMÉNYEZETTEK

A KÖVETKEZŐ LÉPÉS gombra kattintva a KEDVEZMÉNYEZETTEK oldal jelenik meg.

| 1 Alapadatok 2 Díjszám                                                     | itàs 3 Egészségi<br>nyilatkozat                   | 4 Személyes adatok          | 5 Biztositott | 6 Kedvezményezette | k 7 Záróoldal |
|----------------------------------------------------------------------------|---------------------------------------------------|-----------------------------|---------------|--------------------|---------------|
| BIZTOSÍTOTT HALÁLA ESETÉ<br>Ha kedvezményezett jelölés külön nem történik, | N<br>akkor a biztosított elhalálozása esetén az i | örökösei kedvezményezettek! |               |                    |               |
| Bank kedvezményezetett kiván<br>megadni?                                   | 🔵 Igen 🛛 🐼 Nem                                    |                             |               |                    |               |
| Hàny kedvezményezettet kiván<br>megadni                                    | Nem adok meg                                      |                             |               |                    |               |
| MENTÊS                                                                     |                                                   | ELSŐ                        | ELŌZŌ LĖPĖS   | MEGKÖTÖM           | VÉGE          |

Ha az ügyfél bank kedvezményezetett kíván megadni a felület az alábbiakban módosul:

| BIZTOSÍTOTT HALÁLA ESETÉN<br>Ha kedvezményezett jelölés külön nem történik, ak | l<br>kkor a biztosított elhalálozása esetén az örökösei kedvezményezettek! |
|--------------------------------------------------------------------------------|----------------------------------------------------------------------------|
| Bank kedvezményezetett kiván<br>megadni?                                       | Igen Nem                                                                   |
| A hitelt nyújtó pénzintézett neve *                                            | 3A Takarékszövetkezet                                                      |
| A hitelszerződés száma                                                         | 00000000                                                                   |
| A hitel összege *                                                              | 20 000 000 Ft                                                              |
| A hitel kezdete *                                                              | 2019.04.24                                                                 |
| A hitel vége                                                                   | 2019.12.27                                                                 |

Az ügyfél több kedvezményezetett is megadhat halála esetén. A kedvezményezettek számát egy legördülő listából tudja kiválasztani a 💟 gombra kattintva.

| Hány kedvezményezettet kiván<br>megadni | Nem adok meg                     | C    |             |          |      |
|-----------------------------------------|----------------------------------|------|-------------|----------|------|
| Hány kedvezményezettet kíván<br>megadni | Nem adok meg<br>1<br>2<br>3<br>4 |      |             |          |      |
|                                         | 5                                |      |             |          |      |
| MENTÉS                                  |                                  | ELSÖ | ELŐZŐ LÉPÉS | MEGKÖTÖM | VÉGE |

A kedvezményezettek számának meghatározása után – amennyiben van kedvezményezett- a következő adatokat kell megadni:

| Hány kedvezményezettet kiván<br>megadni |       |
|-----------------------------------------|-------|
| Titulus                                 |       |
| Vezetéknév *                            |       |
| Keresztnév *                            |       |
| Születési ideje *                       |       |
| Anyja neve *                            |       |
| Kedvezményezettség aránya (%)           | 100 % |

# AJÁNLAT MEGKÖTÉSE

А

gombra kattintva tudja az ajánlatot megkötni.

Sikeres ajánlatkötés esetén a következő oldal jelenik meg:

|            | AZ AJANLATKESZITES SIKEI                                                                | RESEN BEFEJEZŐDÖTT!                                                               |                                                                                 |                                              |
|------------|-----------------------------------------------------------------------------------------|-----------------------------------------------------------------------------------|---------------------------------------------------------------------------------|----------------------------------------------|
|            | Az ajánlatot, illetve az ajánl                                                          | attétel megerősítéséhez szükséges akt                                             | iváló linket elküldtük a megadott e-ma                                          | il címre.                                    |
|            | Az ajánlattétel azzal válik b<br>UNION Biztosítótól.                                    | efejezetté, ha az ügyfél rákattint az akt                                         | iváló linkre és az erről szótó szóló viss                                       | zaigazolást megkapja                         |
|            | Elektronikus ajánlatának me<br>utolsó napjáig meg kell tört<br>elektronikus felületről. | egerősítésére 15 nap áll rendelkezésére<br>énnie. Amennyiben a fenti határidőn be | azzal, hogy ennek legkésőbb az ajánl<br>elül ezt nem teszi meg, a függöben lévé | lattétel hónapjának<br>ő ajánlat törlődik az |
| lthető dol | Kérjük az ügyfél figyelméne<br>kumentumok<br>Dokumentum típusa                          | k felhívását a biztosítása mielőbbi aktiv                                         | válására!<br>Dokumentum neve                                                    |                                              |
|            |                                                                                         |                                                                                   |                                                                                 |                                              |
|            | nyilatkozat                                                                             | 350015                                                                            | 55_nyilatkozat_2019.05.01.pdf                                                   | B                                            |
|            | nyilatkozat<br>ajánlat                                                                  | 350015                                                                            | 55_nyilatkozat_2019.05.01.pdf<br>1155_ajánlat_2019.05.01.pdf                    | E E                                          |
|            | nyilatkozat<br>ajánlat                                                                  | 350015<br>3500                                                                    | 55_nyilatkozat_2019.05.01.pdf                                                   | ۲<br>۵                                       |

Ezen az oldalon az adott ajánlathoz tartozó dokumentumokat lehet megtekinteni és letölteni a 🖻 ikonra kattintva.

Az ÜGYFÉL ÁLTAL ELUTASÍTÁS gombra kattintva az ajánlatot tudja elutasítani.

A VÉGE gombra kattintva befejeződik az ajánlatkészítés.

Papíros ágon AZ ÜGYFÉL ALÁÍRTA AZ AJÁNLATOT gombot kell megnyomni, hogy az ajánlat véglegesedjen.

| UNIC     | DN.                                                                                                    | UNIWEB                                                                                                    | Chaines                                                   |  |
|----------|----------------------------------------------------------------------------------------------------|----------------------------------------------------------------------------------------------------|-----------------------------------------------------------|--|
| FOOLDM.  | MANUATRESETTES KALANAACIOIM DOAFELADA                                                                                                    | ION TONTIOLO                                                                                                    |                                                           |  |
| 0-       | - 0- 0=                                                                                                    |                                                                                                    |                                                           |  |
| ~        | AZ ALİMLATKÜSZİTÜS SIMERLEM DIP<br>A birmustalı sığarlat erveriyesedeşinek<br>biberlem başdaldılar meş, hagy az ter<br>biberlem başdaldılar meş, hagy az ter<br>SONTOS!<br>Ne feletje meşmyommi az "Öşytet atal<br>ajanlar. | ELEZŐDÖTTI<br>feltőtéle, hogy az ügyfél az Ajárlatot a megfelelői helyen alálija<br>tetlehül heérkezik az UNIÓK Estimutóhoz,<br>nta az ajárlatot" guntbót, miután megbörtént az aláliakt Ezsei véj | Az spinist elleksiksa ast<br>plagesetik elektronikusan az |  |
| LatioDat | Dokumentare tipse                                                                                                    | Odunotist row                                                                                                    |                                                           |  |
|          | aprint                                                                                                    | torent parts to to mark                                                                                                    | 8                                                         |  |
| EGYÉB C  | DOKUMENTUMOK                                                                                                    |                                                                                                    |                                                           |  |
|          |                                                                                                    |                                                                                                    | 100                                                       |  |

## **JOGI SZEMÉLY**

Kattintson a

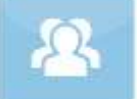

ikonra jogi személy esetén.

Ekkor a következő adatokat kell kitöltenie:

- Cégnév (kötelező a kitöltése)
- Vezetéknév (kötelező a kitöltése)
- Keresztnév (kötelező a kitöltése)
- Titulus (nem kötelező a kitöltése)
- E-mail cím (kötelező a kitöltése)
- Anyja neve (kötelező a kitöltése)

### SZERZŐDŐ

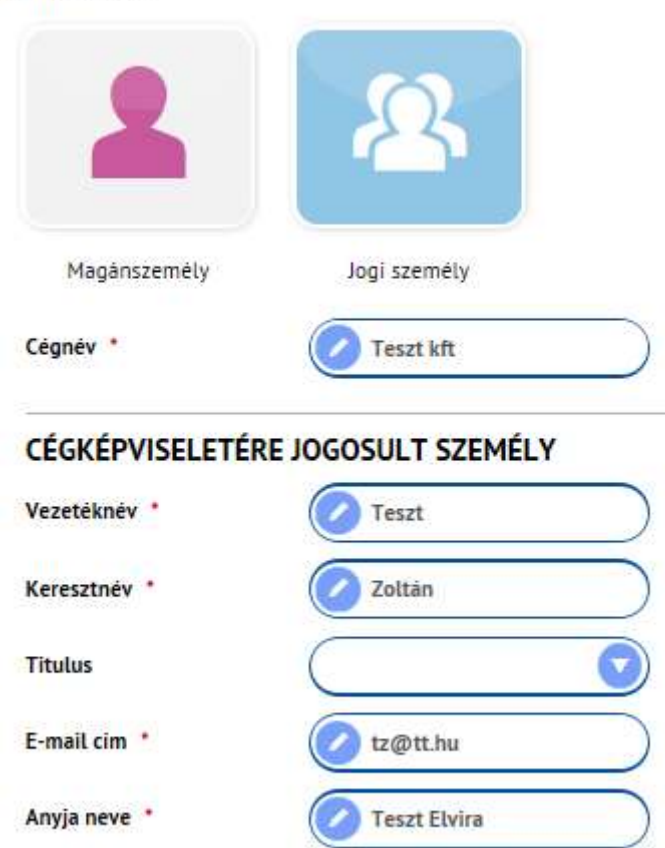

Az igényfelmérő további része megegyezik a MAGÁNSZEMÉLY igényfelmérőjével. A VÉGLEGESÍTÉS után kattintson az UNION-RIZIKÓ EXTRA ikonja alatt levő KALKULÁCIÓ INDÍTÁSA gombra.

#### ALAPADATOK

Jogi személy esetében a következőképpen alakulnak a kitöltendő adatok

Szerződő:

- cégnév
- A SZERZŐDŐ AZONOS A BIZTOSÍTOTTAL? Kérdésre a választ a rendszer automatikusan megadja. Ez nem módosítható.

Biztosított adatai:

- Vezetéknév (kötelező a kitöltése)
- Keresztnév (kötelező a kitöltése)
- Titulus (nem kötelező a kitöltése)
- Születési dátum (kötelező a kitöltése)

| 1 Alapadatok 2              | Dijszamitás  | 3 Egeszségi<br>nyilatkozat | 4 Személyes adatok | 5 Biatositett | 6 Kedvezményezettek 7 Zaréoldal |
|-----------------------------|--------------|----------------------------|--------------------|---------------|---------------------------------|
| SZERZŐDŐ                    |              |                            |                    |               |                                 |
| 2                           | 2            |                            |                    |               |                                 |
| Magánszemély                | Jogi személy |                            |                    |               |                                 |
| Cégnév *                    | (            | 🖉 Teszt kft                | $\square$          |               |                                 |
| A szerzödő azonos a biztosi | tottal?      | ) Igen 🔗 Nem               |                    |               |                                 |
| BIZTOSÍTOTT                 |              |                            |                    |               |                                 |
| Vezetéknév *                | (            | 🖉 Teszt                    |                    |               |                                 |
| Keresztnév *                | (            | 🕗 Zoltán                   |                    |               |                                 |
| Titulus                     | (            |                            |                    |               |                                 |
| Születési dátum *           | (            | 1970.01.01                 |                    |               |                                 |

| 1 Alapadatok 2 Dijiszamit               | as 3 Egeszsegi<br>nyilatkozat | 4 Személyes adatok | 5 Bistositott | 6 Kedvezményezettek | 7 Zärdoldai |
|-----------------------------------------|-------------------------------|--------------------|---------------|---------------------|-------------|
| Dohanyzik?                              | Igen                          |                    |               |                     |             |
| A Biztosított végez sporttevékenységet? | 🔿 Igen 📀 Nem                  |                    |               |                     |             |
| Biztositott foglalkozása *              |                               |                    |               |                     |             |
| Adatelemző                              |                               |                    |               |                     |             |
| TOVÁBBI BIZTOSÍTOTT FOGLALKOZÁ          | SA                            |                    |               |                     |             |
| Szerződés kezdete                       | 2019.05.01                    |                    |               |                     |             |
| Biztositās tartama                      | 20 év                         |                    |               |                     |             |
| Alapbiztositás biztositási összeg *     | 20 000 000 Ft                 |                    |               |                     |             |
| Dijfizetėsi mod *                       | Átutalás                      |                    |               |                     |             |
| Dijfizetesi gyakorisag                  | éves                          |                    |               |                     |             |
| Gyakorisåg szer <mark>inti d</mark> íj  | 311 225 Ft                    |                    |               |                     |             |
|                                         |                               |                    |               |                     |             |
| MENTES                                  |                               | ELSÕ               | LÓZŐ LÉPÉS    | KÖVETKEZŐ LÉPÉS     | VÉGE        |

A KÖVETKEZŐ LÉPÉS gombra kattintva a DÍJSZÁMÍTÁS oldalra lép a felület.

# DÍJSZÁMÍTÁS

| 1 Alapadatok 2 Díjszámítás                                  | 3 Egészségi<br>nyilatkozat | t Személyes adato | k 5 Biztositott | 6 Kedvezményezettek | 7 Záróoldal |
|-------------------------------------------------------------|----------------------------|-------------------|-----------------|---------------------|-------------|
| BIZTOSÍTÁSI DÍJ ÖSSZESEN<br>Alapbiztosítás biztosítási díja | 311 225 Ft                 |                   |                 |                     |             |
| KIEGÉSZÍTŐ BIZTOSÍTÁSOK                                     | Igen, kérek                | 🐼 Nem kérek       |                 |                     |             |
| ENGEDMÉNYEK                                                 |                            |                   |                 |                     |             |
| ÖSSZESEN A GYAKORISÁG<br>SZERINTI DÍJ                       | 311 225 Ft                 |                   |                 |                     |             |
| MEGOLDÁSI JAVASLAT MEGTEKINTÉSE                             |                            |                   |                 |                     |             |
| MENTÉS                                                      |                            | ELSŐ              | ELŌZŌ LĒPĒS     | AJÁNLAT KÉSZÍTÉSE   | VĖGE        |

Ha a biztosított nem szeretne kiegészítő biztosítást kötni kattintson a NEM KÉREK gombra.

Amennyiben a biztosított szeretne kiegészítő biztosítást kattintson az IGEN, KÉREK gombra.

A kiegészítő biztosítások megegyeznek a magánszemély kiegészítő biztosításaival!

Az AJÁNLAT KÉSZÍTÉSE/MEGOLDÁSI JAVASLAT MEGTEKINTÉSE gombra kattintva felugrik a MEGOLDÁSI JAVASLAT KÜLDÉSE ablak, ahol ellenőrizheti az ügyfél adatainak pontosságát.

| LADAT      | MEGOLDÁSI<br>JAVASLAT<br>KÜLDÉSE                                           | ELADA"     | MEGOLDÁSI<br>JAVASLAT<br>KÜLDÉSE                                           |
|------------|----------------------------------------------------------------------------|------------|----------------------------------------------------------------------------|
|            | ÜGYFÉL                                                                     | ^          |                                                                            |
| 3          |                                                                            | <b>B</b> 3 | Maganszemély Jogi személy                                                  |
|            | Magànszemély Jogi személy                                                  |            | Cêgnêv *                                                                   |
| <b>D</b> 3 | Cégnév *<br>Teszt kft E-mail                                               | <b>a</b> 3 | E-mail                                                                     |
|            |                                                                            |            | TANÁCSADÓ E-MAIL CÍME                                                      |
| l          | TANÁCSADÓ E-MAIL CÍME                                                      | AJ.        | Kérjük, adj meg egy nevet vagy egyedi azonositót a menteni kivánt adathoz. |
|            | Kérjük, adj meg egy nevet vagy egyedi azonositót a menteni kívánt adathoz. |            | MÉGSEM MENTÉS                                                              |

A MENTÉS gombra kattintva tudja véglegesíteni az adatokat, a MÉGSEM gombbal elvetheti és szerkesztheti az adatokat.

### EGÉSZSÉGI NYILATKOZAT

A MENTÉS után a következő felület az EGÉSZSÉGI NYILATKOZAT. Itt az egészségi nyilatkozatoz kapcsolódó adatokat szükséges megadni.

Az egészségi nyilatkozat kérdései megegyeznek a magánszemély egészségi nyilatkozatának kérdéseivel! A KÖVETKEZŐ LÉPÉS gombra kattintva a SZEMÉLYES ADATOK oldal jelenik meg.

## SZEMÉLYES ADATOK

Elsőként a szerződő adatai megadása szükséges.

| 1 Alapadatok 2 Dijszámítás                             | 3 Egészségi veletetetetetetetetetetetetetetetetetete |
|--------------------------------------------------------|------------------------------------------------------|
| SZERZŐDŐ ADATAI                                        |                                                      |
| Cégnév *                                               | Teszt kft                                            |
| E-mail                                                 | teszt@teszt.hu                                       |
| Mobiltelefonszám (+36)                                 |                                                      |
| Főtevékenység *                                        | O Biztositó                                          |
| Cégjegyzék szám                                        | 01-03-020730                                         |
| Adószám *                                              | 28248712-2-42                                        |
| ÁLLANDÓ CÍM                                            |                                                      |
| Irányitószám *                                         | 1000                                                 |
| Város *                                                | Budapest                                             |
| Közterület neve *                                      | Hal                                                  |
| Közterület tipusa *                                    | köz 📀                                                |
| Házszám *                                              | 200 Emelet Ajtó                                      |
| Vezetékes telefonszám (+36)                            |                                                      |
|                                                        | A levelezési cím azonos a lakcimmel                  |
| Bankszámlaszám tulajdonos<br>megegyezik a szerzödővel? | Vigen Nem                                            |
| Bankszámla tulajdonos neve *                           | Teszt kft                                            |
| Bankszámlaszám *                                       |                                                      |

Amennyiben a bankszámla tulajdonos nem egyezik meg a szerződővel, szükséges megadni a bankszámla tulajdonos nevét.

| Bankszámlaszám tulajdonos<br>megegyez <mark>i</mark> k a <mark>s</mark> zerződővel? | Igen 🕢 Nem               |  |  |  |
|-------------------------------------------------------------------------------------|--------------------------|--|--|--|
| Bankszámla tulajdonos neve                                                          | V Teszt Árpád X          |  |  |  |
| Bankszámlaszám *                                                                    | 22222222-2222222-2222222 |  |  |  |

Amennyiben van kézbesítési megbízott, kötelező megadni az adatait a felületen.

|                    | Van kézbesítési megbizott? |        |
|--------------------|----------------------------|--------|
| KÉZBESÍTÉSI MEGBÍZ | OTT ADATAI                 | TÖRLËS |
| Vezetéknév *       | Teszt                      |        |
| Keresztnév *       | Anna                       |        |
| Titulus            |                            |        |
| Anyja neve         | Teszt Mária                |        |

Szükséges a levelezési cím megadása. Amennyiben azonos a levelezési cím a lakcímmel kattintson A LEVELEZÉSI CÍM AZONOS A LAKCÍMMEL sor előtti karikába.

| ÁLLANDÓ CÍM                 |                                     |
|-----------------------------|-------------------------------------|
| lrányítószám *              | 1000                                |
| Vâros *                     | Budapest                            |
| Közterület neve *           | Narancs                             |
| Közterület tipusa *         | köz 🔽                               |
| Házszám *                   | <b>Emelet</b> Ajtó                  |
| Vezetékes telefonszám (+36) |                                     |
|                             |                                     |
|                             | A tevetezesi cim azonos a takcimmet |

Ha a levelezési cím nem azon a lakcímmel további kitölteni szükséges felület jelenik meg LEVELEZÉSI CÍM néven.

|                             | A levelezési cim azonos a lakcimmel |
|-----------------------------|-------------------------------------|
| LEVELEZÉSI CÍM              |                                     |
| Irānyitoszām *              | 0 1000                              |
| Város *                     | Budapest                            |
| Közterület neve *           | Körte                               |
| Közterület tipusa *         | utca                                |
| Házszám *                   | 0 10 Emelet 0 Ajtó                  |
| Vezetékes telefonszám (+36) |                                     |

A következőkben a cégképviseletére jogosult személy adatai megadása következik.

| CÉGKÉPVISELETÉRE JOGOSULT        | ADATAI                              |
|----------------------------------|-------------------------------------|
| Vezetéknév *                     | Teszt                               |
| Keresztnév *                     | Andràs                              |
| Titulus                          |                                     |
| ÁLLANDÓ CÍM                      |                                     |
| Állam *                          | Magyarország 💽                      |
| Irānyītoszām *                   | 0 1000                              |
| Város •                          | Budapest                            |
| Közterület neve *                | 🧭 Répa                              |
| Közterület tipusa *              | utca                                |
| Häzszâm *                        | 25 Emelet Ajtó                      |
| Vezetékes telefonszám (+36)      |                                     |
|                                  | A levelezési cím azonos a lakcimmel |
| TOVÁBBI CÉGKÉPVISELETÉRE JOGOSUL |                                     |

A TOVÁBBI CÉGKÉPVISELETRE JOGOSULT gombra kattintva adhat meg további cégképviseletre jogosult személyeket.

| TÉNYLEGES TULAJDONOSI NYILATKOZAT |                                          |  |
|-----------------------------------|------------------------------------------|--|
| 0                                 | Ügyfél gazdálkodó szervezetet képvisel 🕦 |  |
| 0                                 | Ügyfél bizalmi vagyonkezelőként jár el   |  |

Az ÜGYFÉL GAZDÁLKODÓ SZERVEZETET KÉPVISEL melletti 🛈 ikonra kattintva megjelenik a SÚGÓ.

| NĀNLATKĒSZĪTĒS KALKULĀCIÓIM ÜG                                                                | YFÉLADATOK PORTFOLIO                                                                |                                                                                                    | 12                    |
|-----------------------------------------------------------------------------------------------|-------------------------------------------------------------------------------------|----------------------------------------------------------------------------------------------------|-----------------------|
| Alapadatok     Z     Dijszámítás     TOVÁBBI CÉGKÉPVISELETÉRE IDGOSLII                        | 3 Egésszégi<br>nyilatkozat 4 Személyes adatok                                       | Súgó<br>Gazdálkodó szervezet fogalma alatt az alábbi<br>szervezetek értendőek: a gazdasági társaság,<br>az európai részvénytársaság, az egyesülés, az<br>európai gaz-dasági egyesülés, az európai                                                                     | nyezettek 7 Zardoldal |
|                                                                                               |                                                                                     | területi társulás, a szövetkezet, a<br>lakásszövetkezet, az európai szövetkezet, a                                                                                                    |                       |
| TÉNYLEGES TULAJDONOSI NYIL                                                                    | ATKOZAT                                                                             | vizgazdaikodasi tarsulat, az erdőbirtökössági<br>társulat, a külföldi székhelyű vállalat<br>magyarországi fióktelene az állami vállalat                                                                                                    |                       |
|                                                                                               | Úgyfél gazdálkodó szervezetet képvisel ()<br>Úgyfél bizalmi vagyonkezelőként jár el | az egyéb állami gazdálkodó szerv, az egyes<br>jogi személyek vállalata, a közös vállalat, a<br>végrehajtól íroda, a közjegyzől íroda, az<br>önkéntes kölcsönös biztosító pénztár, a<br>magán-nyugdíjpénztár, az egyéni cég,<br>továbbá az egyéni vállalkozó, emellett |                       |
| TÉNYLEGES TULAJDONOS                                                                          |                                                                                     | gazdálkodó tevékenységével összefüggő<br>polgári jogi kapcsolataiban az állam, a helyi                                                                                                    |                       |
| Vezetěknév *                                                                                  |                                                                                     | onkormanýzet, a koltsegvetesi szerv,<br>jogszabály alapján a költségvetési szervek<br>gazdálkodására vonatkozó szabályokat<br>alkalmazó egyéb jogi sze-mély, az egyesület,                                                                                            |                       |
| Keresztnév *                                                                                  |                                                                                     | a köztestület, valamint az alapítvány                                                                                                    |                       |
| TÉNYLEGES TULAJDONOS                                                                          |                                                                                     |                                                                                                    |                       |
| Vezetéknév *                                                                                  | Teszt                                                                               |                                                                                                    |                       |
| Keresztnév *                                                                                  | Zoltán                                                                              |                                                                                                    |                       |
| Titulus                                                                                       |                                                                                     |                                                                                                    |                       |
| Születési név *                                                                               | V Teszt Zoltán                                                                      |                                                                                                    |                       |
| Születési hely *                                                                              | Baja                                                                                |                                                                                                    |                       |
| Anyja neve *                                                                                  | Teszt Evlira ×                                                                      |                                                                                                    |                       |
| Állampolgárság *                                                                              | Magyarország                                                                        |                                                                                                    |                       |
| Azonositó okmány tipusa *                                                                     | személyazonosító igazolván                                                          |                                                                                                    |                       |
| Személyazonosító igazolvány száma *                                                           |                                                                                     |                                                                                                    |                       |
| Feltüntetett személy kiemelt<br>közszereplőnek minősül                                        | Igen Nem 🗊                                                                          |                                                                                                    |                       |
| Feltüntetett személy közeli<br>hozzátartozója kiemelt közszereplőnek<br>minősül               | Igen 🕢 Nem 🕦                                                                        |                                                                                                    |                       |
| Feltüntetett személlyel közeli<br>kapcsolatban álló személy kiemelt<br>közszereplőnek minősül | Igen 🕢 Nem 🚯                                                                        |                                                                                                    |                       |

## KIEMELT KÖZSZEREPLŐNEK MINŐSÜLŐ ügyfél esetén a felület megegyezik a MAGÁNSZEMÉLY felületével!

Az AZONOSÍTÓ OKMÁNY TÍPUSÁNÁL egy legördülő menüből választhatja ki az okmány típusát,

melyet a 💟 ikonra kattintva érhet el.

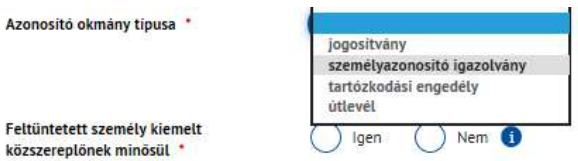

| ÁLLANDÓ CÍM                         |                                                                                                    |
|-------------------------------------|----------------------------------------------------------------------------------------------------|
| Állam *                             | Magyarország                                                                                                    |
| Irányítószám *                      | 0 1000                                                                                                    |
| Város *                             | Budapest                                                                                                    |
| Közterület neve *                   | Kamilla                                                                                                    |
| Közterület tipusa                   | liget                                                                                                    |
| Hāzszām *                           | ✓ 50 Emelet  ✓ Ajtó                                                                                                    |
| Vezetékes telefonszám (+36)         |                                                                                                    |
|                                     | A levelezési cim azonos a lakcimmel                                                                                                    |
| Tulajdoni érdekeltség jellege 📩     | db) alapitványok esetében az a természetes személy, akinek érdekében az alapitványt létrehozták, illetve működtetik, ha 📀 a kedvezményezetteket még nem határozták meg, |
| Tulajdonosi érdekeltség mértéke (%) | 40 %                                                                                                    |
| TOVÄBBI TULAIDONOS MEGADÄSA         |                                                                                                    |

Lehetőségünk van további tulajdonos megadására a TOVÁBBI TULAJDONOS MEGADÁSA gombra kattintva.

A TULAJDONOSI ÉRDEKELTSÉG JELLEGE mezőben a vikonra kattintva a következő legördülő menüt láthatjuk:

| Tulajdoni érdekeltség jellege *                                                                                            | db) alapítványok esetében az a természetes személy, akinek érdekében az alapítványt létrehozták, illetve működtetik, ha<br>a kedvezményezetteket még nem határozták meg,                                                                                                    |
|----------------------------------------------------------------------------------------------------|----------------------------------------------------------------------------------------------------|
| Tulajdonosi érdekeltség mértéke (%) *                                                                                      | közvetlenül rendelkezik a szavazati jogok vagy tulajdoni hányad legalább 25%-val<br>ab) ha a jogi személy vagy jogi személyiséggel nem rendelkező szervezet nem a szabályozott piacon jegyzett társaság, amelyre a<br>közösségi jogi szabályozással vagy azzal egyenértékű nemzetközi előírásokkal összhangban lévő közzétételi követelmények<br>vonatkoznak, akkor tényleges tulajdonos az a természetes személy, aki jogi személyben vagy jogi személyiséggel nem<br>rendelkező szervezetben                                                                                                    |
| lozzájárul az ügyfél, hogy<br>lektronikusan, e-mail üzenetben<br>ktiválja a biztosítását?<br>aját nevemben járok el<br>lév | rendenkező szervezetben<br>közvetve rendelkezik a szavazati jogok vagy tulajdoni hányad legalább 25%-val<br>ac) ha a jogi személy vagy jogi személyiséggel nem rendelkező szervezet nem a szabályozott piacon jegyzett társaság, amelyre a<br>közösségi jogi szabályozással vagy azzal egyenértékű nemzetközi előírásokkal összhangban lévő közzétételi követelmények<br>vonatkoznak, akkor tényleges tulajdonos az a természetes személy, aki jogi személyben vagy jogi személyiséggel nem<br>rendelkező szervezetben<br>egyéb módon tényleges irányítást, ellenőrzést gyakorol a jogi személy vagy jogi személyiséggel nem rendelkező szervezet felett<br>b) az a természetes személy, aki jogi személyben vagy jogi személyiséggel nem rendelkező szervezetben - a Ptk. 8:2. § (2)<br>bekezdésében meghatározott - meghatározó befolyással rendelkezik<br>c) az a természetes személy, akinek megbizásából valamely ügyleti megbízást végrehajtanak, vagy aki egyéb módon tényleges |
| COMMUNIKÁCIÓ<br>Iöld be a kommunikációs lehetőséget, választhatod mi                                                       | <ul> <li>da) alapítványok esetében az a természetes személy,</li> <li>aki az alapítvány vagyona legalább huszonöt százalékának a kedvezményezettje, ha a leendő kedvezményezetteket már<br/>meghatározták,</li> </ul>                                                                                                    |
| lgyfélportál hozzáférést kérek *                                                                                           | db) alapítványok esetében az a természetes személy, akinek érdekében az alapítványt létrehozták, illetve működtetik, ha a<br>kedvezményezetteket még nem határozták meg.                                                                                                    |
|                                                                                                    | <ul> <li>dc) alapítványok esetében az a természetes személy,</li> <li>aki tagja az alapítvány kezelő szervének, vagy meghatározó befolyást gyakorol az alapítvány vagyonának legalább huszonöt százaléka felett, illetve az alapítvány képviseletében eljár,</li> <li>ea) bizalmi vagyonkezelési szerződés esetében</li> <li>a vagyonrendelő, valamint annak a) vagy b) pont szerinti tényleges tulajdonosa</li> <li>eb) bizalmi vagyonkezelési szerződés esetében</li> </ul>                                                                                                    |

| Hozzájárul az ügyfél, hogy<br>elektronikusan, e-mail üzenetben<br>aktiválja a biztosítását? | Igen                 | Nem |      |             |                 |      |
|---------------------------------------------------------------------------------------------|----------------------|-----|------|-------------|-----------------|------|
| Saját nevemben járok el *                                                                   | O Igen               | Nem |      |             |                 |      |
| Név *                                                                                       | Teszt k              | ft  |      |             |                 |      |
| KOMMUNIKÁCIÓ<br>Jelöld be a kommunikációs lehetőséget, választ                              | hatod mind a kettőt! |     |      |             |                 | 0    |
| Ügyfélportál hozzáférést kérek *                                                            | Igen                 |     |      |             |                 |      |
|                                                                                             |                      |     |      |             |                 |      |
|                                                                                             | <b>Š</b>             |     |      |             |                 |      |
|                                                                                             |                      |     |      |             |                 |      |
| E-Kommunikáció DN                                                                           | 1 levél              |     |      |             |                 |      |
|                                                                                             |                      |     |      |             |                 |      |
|                                                                                             |                      |     |      |             | _               |      |
| MENTËS                                                                                      |                      |     | ELSŌ | ELŐZŐ LÉPÉS | KÖVETKEZŐ LÉPÉS | VÉGE |

A KÖVETKEZŐ LÉPÉS gombra kattintva a BIZTOSÍTOTT adatainak megadása következik.

| A szerződő azonos a biztosítottal? | 🔘 Igen 🕑 Nem   |
|------------------------------------|----------------|
| BIZTOSÍTOTT                        |                |
| Vezetéknév *                       | Teszt          |
| Keresztnév *                       | 🖉 Zoltán       |
| Titulus                            |                |
| Neme *                             | Férfi No       |
| E-mail *                           | tz@t.hu        |
| Mobiltelefonszám (+36)             | 202020202      |
| Születési név *                    | V Teszt Zoltán |
| Születési dátum *                  | 1970.01.01     |
| Születési hely                     | 🖉 Baja         |
| Annia nova                         |                |
| Anyja neve                         | Teszt Elvira   |
| Állampolgárság *                   | Magyarország   |

## BIZTOSÍTOTT

| ÁLLANDÓ CÍM                 |                                       |             |                 |      |
|-----------------------------|---------------------------------------|-------------|-----------------|------|
| lrányítószám *              | 0 1000                                |             |                 |      |
| Város *                     | Budapest                              |             |                 |      |
| Közterület neve *           | Ø Béka                                |             |                 |      |
| Közterület tipusa *         | utca 📀                                |             |                 |      |
| Hâzszâm *                   | 233 Emelet                            | Ajtó ⊘      |                 |      |
| Vezetékes telefonszám (+36) |                                       |             |                 |      |
|                             | 🐼 A levelezési cim azonos a lakcimmel |             |                 |      |
|                             |                                       |             |                 |      |
|                             | General                               |             | _               |      |
| MENTÉS                      | ELSŐ                                  | ELŐZŐ LÉPÉS | KÖVETKEZŐ LÉPÉS | VÉGE |

Amennyiben a levelezési cím nem azonos a lakcímmel, szükséges kitölteni a LEVELEZÉSI CÍM felületet.

|                             | A levelezési cim azonos a lakcimmel   |
|-----------------------------|---------------------------------------|
| LEVELEZÉSI CÍM              |                                       |
| lrányitószám *              |                                       |
| Város *                     |                                       |
| Közterület neve 📩           |                                       |
| Közterület tipusa 📩         |                                       |
| Házszám *                   | Emelet         Ajtó                   |
| Vezetékes telefonszám (+36) |                                       |
|                             |                                       |
|                             |                                       |
| MENTÉS                      | ELSŐ ELŐZŐ LÉPÉS KÖVETKEZŐ LÉPÉS VÉGE |

A KÖVETKEZŐ LÉPÉS gombra kattintva a KEDVEZMÉNYEZETTEK oldal jelenik meg.

### KEDVEZMÉNYEZETTEK

A KEDVEZMÉNYEZETTEK oldal kitöltése megegyezik a magánszemély-kedvezményezettek oldallal.

AJÁNLAT MEGKÖTÉSE

MEGKÖTÖM

А

gombra kattintva tudja az ajánlatot megkötni.

Sikeres ajánlatkötés esetén a következő oldal jelenik meg:

| nlattétel azzal válik<br>N Biztosítótól.<br>onikus ajánlatának n<br>o napjáig meg kell tör<br>onikus felületről. | pefejezetté, ha az ügyfé<br>egerősítésére 15 nap á<br>ténnie. Amennyiben a f                 | l rákattint az aktiváló linket etküt<br>l rákattint az aktiváló linkre és az<br>ll rendelkezésére, azzal, hogy enn<br>enti határidőn belül ezt nem teszi | erről szótó szóló visszaig<br>iek legkésőbb az ajánlatté<br>i meg, a függőben lévő ajá                                                                                                    | azolást megi<br>itel hónapjár                                                                                                    |
|----------------------------------------------------------------------------------------------------|----------------------------------------------------------------------------------------------|----------------------------------------------------------------------------------------------------|----------------------------------------------------------------------------------------------------|----------------------------------------------------------------------------------------------------|
| nlattétel azzal válik<br>V Biztosítótól.<br>onikus ajánlatának n<br>o napjáig meg kell töi<br>onikus felületről. | befejezetté, ha az ügyfé<br>legerősítésére 15 nap á<br>ténnie. Amennyiben a f                | l rákattint az aktiváló linkre és az<br>Il rendelkezésére, azzal, hogy enn<br>enti határidőn belül ezt nem teszi                                         | erről szótó szóló visszaig<br>jek legkésőbb az ajánlatté<br>i meg. a függőben lévő ajá                                                                                                    | azolást meg<br>itel hónapjár                                                                                                    |
| onikus ajánlatának n<br>o napjáig meg kell tö<br>onikus felületről.                                              | egerősítésére 15 nap á<br>ténnie. Amennyiben a f                                             | ll rendelkezésére, azzal, hogy enn<br>enti határidőn belül ezt nem teszi                                                                                 | iek legkésőbb az ajánlatté<br>i meg, a függőben lévő ajá                                                                                                    | itel hónapjái<br>inlat törlödi                                                                                                    |
| k az ügyfél figyelmén                                                                                            | ek felhívását a biztosíta                                                                    | isa mielőbbi aktiválására!                                                                                                    |                                                                                                    |                                                                                                    |
| mok<br>entum tipusa                                                                                              |                                                                                              | Dokumentum neve                                                                                                    |                                                                                                    |                                                                                                    |
| latkozat                                                                                                    | -                                                                                            | 3500155_nyilatkozat_2019.0                                                                                                    | 5.01.pdf                                                                                                    |                                                                                                    |
| jánlat                                                                                                    |                                                                                              | 3500155_ajánlat_2019.05.0                                                                                                    | 01.pdf                                                                                                    |                                                                                                    |
| yi<br>a                                                                                                    | <b>ik az ugytel figyelmen</b><br>umok<br><sup>nentum típusa<br/>yilatkozat<br/>ajánlat</sup> | ik az ügyfel figyelmenek felhivását a biztosítá<br>umok<br>nentum típusa<br>yilatkozat<br>ajánlat                                                        | IK az ügytel figyelmenek telhivásat a biztosítása mielőbbi aktivalására!<br>umok<br>nentum típusa Dokumentum neve<br>yilatkozat 3500155_nyilatkozat_2019.0<br>ajánlat 3500155_ajánlat_2019.05. | IK az ügyfel figyelmenek felhivasat a biztosítasa mielobbi aktivalasara!<br>umok<br>nentum típusa Dokumentum neve<br>yilatkozat 3500155_nyilatkozat_2019.05.01.pdf<br>ajánlat 3500155_ajánlat_2019.05.01.pdf |

Ezen az oldalon az adott ajánlathoz tartozó dokumentumokat lehet megtekinteni és letölteni a 🕒 ikonra kattintva.

Az ÜGYFÉL ÁLTAL ELUTASÍTÁS gombra kattintva az ajánlatot tudja elutasítani.

A VÉGE gombra kattintva befejeződik az ajánlatkészítés.